# TRAINING UPDATE

Lab Location: Department: GEC, SGMC & WAH Core Lab 
 Date Distributed:
 2/22/2018

 Due Date:
 3/15/2018

 Implementation:
 3/15/2018

# **DESCRIPTION OF PROCEDURE REVISION**

Name of procedure:

# Data Innovations Instrument Manager SGAH.L49 v7

**Description of change(s):** 

Section 5.D: Replaced ELINKG with EXPG1 & EXPG2.

Section 5: Added windows color setting as item M & N. (pages 18 & 19)

Addendum 3: Added color flagging of critical/delta (page 39)

This revised SOP will be implemented on March 15, 2018

Document your compliance with this training update by taking the quiz in the MTS system.

Non-Technical SOP

| Title       | Data Innovations Instrument Manager |                 |
|-------------|-------------------------------------|-----------------|
| Prepared by | Robert SanLuis                      | Date: 7/11/2012 |
| Owner       | Robert SanLuis                      | Date: 3/12/2013 |

| Laboratory Approval                        |                       |      |  |  |  |  |  |  |  |  |
|--------------------------------------------|-----------------------|------|--|--|--|--|--|--|--|--|
| Print Name and Title                       | Signature             | Date |  |  |  |  |  |  |  |  |
| Refer to the electronic signature page for |                       |      |  |  |  |  |  |  |  |  |
| approval and approval dates.               |                       |      |  |  |  |  |  |  |  |  |
|                                            |                       |      |  |  |  |  |  |  |  |  |
|                                            |                       |      |  |  |  |  |  |  |  |  |
|                                            |                       |      |  |  |  |  |  |  |  |  |
|                                            |                       |      |  |  |  |  |  |  |  |  |
| Local Issue Date:                          | Local Effective Date: |      |  |  |  |  |  |  |  |  |

| Review:    |           |      |
|------------|-----------|------|
| Print Name | Signature | Date |
|            |           |      |
|            |           |      |
|            |           |      |
|            |           |      |
|            |           |      |
|            |           |      |
|            |           |      |

# TABLE OF CONTENTS

| 1. | PURPOSE                | . 2 |
|----|------------------------|-----|
| 2. | SCOPE                  | . 2 |
| 3. | RESPONSIBILITY         | . 2 |
| 4. | DEFINITIONS            | . 2 |
| 5. | PROCEDURE              | . 3 |
| 6. | RELATED DOCUMENTS      | 19  |
| 7. | REFERENCES             | 19  |
| 8. | REVISION HISTORY       | 20  |
| 9. | ADDENDA AND APPENDICES | 20  |
|    |                        |     |

### 1. PURPOSE

To describe the processes associated with the use of Instrument Manager (IM) to manage specimens and result release to into the Sunquest (SQ) Laboratory system.

### 2. SCOPE

Instrument Manager functions to provide connectivity between instrumentation and the laboratory information system (LIS). IM provides the ability to review multiple instruments and work areas at one time. IM utilizes rules-based decision processing via graphical interface to release results without technical intervention which provides technical staff additional time to attend to the true exceptions.

# 3. **RESPONSIBILITY**

Knowledge of IM is the responsibility of all laboratory technical staff.

# 4. **DEFINITIONS**

Instrument Manager (IM) – computer application to manage laboratory processes, instrument interfaces, and deploy rules-based decision processing via graphical interface.

#### 5. **PROCEDURE**

#### A. Log on to Instrument Manager

If the program is not open double click on the icon on the desktop. (Note: A popup window may state unknown publisher. Click Run.)

First time users will enter their Quest employee ID number then click

You will then be asked to establish a password. It is recommended to keep SunQuest and Instrument Manager passwords in sync.

Once your password is established you will Logon with the above established user name and password to gain access to the system.

#### **B.** Security

You are responsible for results release under your code. See below to change your password on demand.

| 🦨 Instr | 🖌 Instrument Manager by Data Innovations, LLC |             |          |                    |       |       |    |    |         |        |      |  |  |  |
|---------|-----------------------------------------------|-------------|----------|--------------------|-------|-------|----|----|---------|--------|------|--|--|--|
| System  | Configuration                                 | Diagnostics | Security | Specimen Managemen | t SSR | DC SR | MM | MA | Reports | Window | Help |  |  |  |
|         |                                               |             | Systen   | n Setup            |       |       |    |    |         |        |      |  |  |  |
|         |                                               |             | Users    | and Groups         |       |       |    |    |         |        |      |  |  |  |
|         |                                               |             | Chang    | e Password         |       |       |    |    |         |        |      |  |  |  |
|         |                                               |             | Reset    | All Form Layouts   |       |       |    |    |         |        |      |  |  |  |

🖌 Instrument Manager by Data Innovations, LLC System Configuration Diagnostics Security Specimen Management SSR DC SR MM MA Reports Window Help Logon Logoff Change Language Locale Status Shut Down Status of Instrument Manager Sessions Triggered User Defined Notifier Events Exit

To maintain system security logoff under system as demonstrated.

Note: Auto-logoff: will automatically logoff users from Instrument Manager after a defined period of inactivity. The timer is currently set to 60 minutes

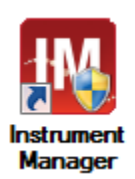

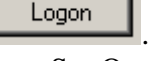

# C. Help

The About Instrument Manager under the help menu will provide required information when calling customer support.

| a Insti | rument Manag   | ger by Data ( | Innovatio    | ons, LLC             |       |       |    |        |    |         |        |      |                        |
|---------|----------------|---------------|--------------|----------------------|-------|-------|----|--------|----|---------|--------|------|------------------------|
| System  | Configuration  | Diagnostics   | Security     | Specimen Management  | SSR   | DC    | SR | [M][M] | MA | Reports | Window | Help |                        |
|         |                |               |              |                      |       |       |    |        |    |         |        | Use  | er's Guide             |
|         |                |               |              |                      |       |       |    |        |    |         |        | Abo  | out Instrument Manager |
| 🔣 Ab    | out Instrument | t Manager     |              |                      |       | X     |    |        |    |         |        |      |                        |
|         | <i>di</i> I    | DATA<br>ISTRU |              | OVATIONS             | ER    | М     |    |        |    |         |        |      |                        |
| Ve      | ersion 8.13.03 | .01           | $\leftarrow$ |                      |       |       |    |        |    |         |        |      |                        |
| Co      | pyright (c) D  | ata Innovati  | ons, LLC     |                      |       |       |    |        |    |         |        |      |                        |
| Tł      | nis product is | licensed to:  | :            |                      |       |       |    |        |    |         |        |      |                        |
| Τe      | est System - C | Quest Dx Ni   | chols Ins    | titute - Ad∨entis HC |       |       |    |        |    |         |        |      |                        |
| Lie     | cense #: IM-3· | 41795         | -            |                      |       |       |    |        |    |         |        |      |                        |
| (8)     | 02) 658-1955   | •             |              | www.datainnovatio    | ns.co | <br>m |    |        |    |         |        |      |                        |

# D. System menu

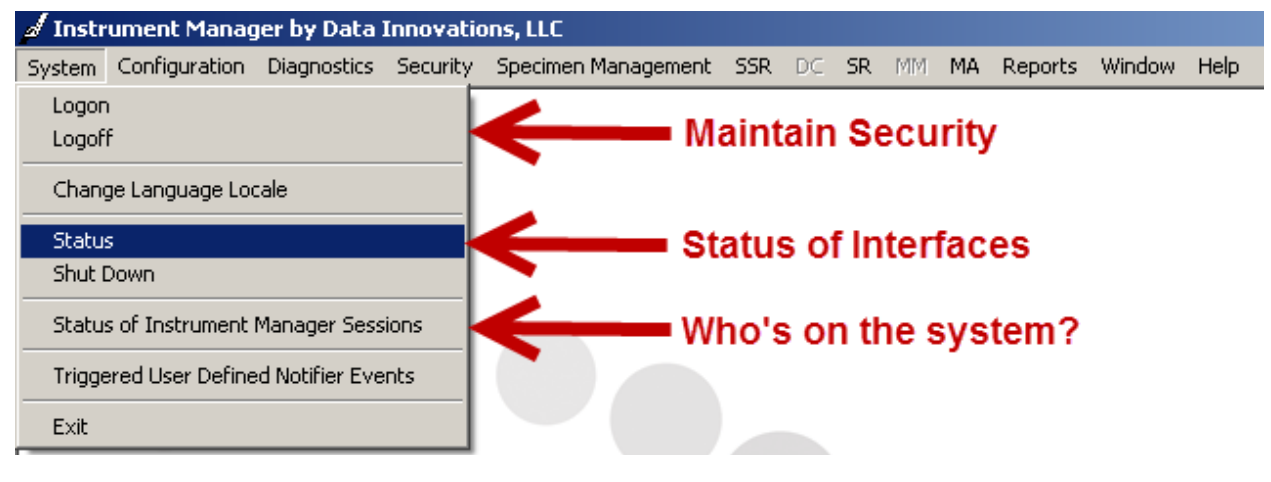

System Status The status of interfaces should be on all the time for the following: Qmgr PurgeSpecimen Routing ArchiveCENTAURS CENTAURW EZLINKS EZLINKW EXPAND-EXPG1 EXPAND-EXPG2 STAGO-GS1 STAGO-SS1 STAGO-SS2 STAGO-WS1 STAGO-WS2 IRIS1S **IRIS1W** SUNQUEST ORDERS SUNQUEST RESULTS **GEC HEME Counter** SGAH HEME Counter 1 SGAH HEME Counter 2 WAH HEME Counter 1 WAH HEME Counter 2 SYSMEX-GEC SYSMEX-SG SYSMEX-WAH

Note the below screen shot demonstrates EZLINKG at Germantown is not working. It is trying to connect unsuccessfully. You can attemp to repair the connection - click on the connection then select **STOP**/once stopped then **START** selected connection.

| Þ  | Sys | stem Configuration   | n Diagnostics   | Security Specimer    | Management S   | SSR DC SR MM       | MA Reports Wind   | ow Help             |                 |
|----|-----|----------------------|-----------------|----------------------|----------------|--------------------|-------------------|---------------------|-----------------|
| :( | DS  | itart Selected Conne | ctions   🗩 Stop | p Selected Connectio | ons   💽 Resend | Messages   🗙 Clear | SendQ   💣 Mark Ou | ut-of-Service   💐 L | .og Minimal SEL |
|    |     | 🗠 📝 🖓                | 0               | 🚹   💷   🔀   👍        | 🖌 🛛 🍸 Enter F  | ind Text 🛛 👫 📴     | ) •   🚰 🚍 🎲 🗛     | I 🕐 📮               |                 |
|    |     | upnnection ∠         | Stati           | In Service           | In             | InQ                | SendQ             | Sent                | Errors          |
|    | Ξ   | System               |                 |                      |                |                    |                   |                     |                 |
|    |     | Punje                | 0               |                      |                |                    |                   |                     | 0               |
|    |     | Qmg.                 | n (2/2)         |                      |                |                    | 0                 | 327                 | 0               |
|    |     | Specia en Routing    | On              |                      |                |                    |                   |                     | 0               |
|    | E   | User Doined          |                 |                      |                |                    |                   |                     |                 |
|    |     | CENTAURS             | On              | Yes                  | 0              | 0                  | 0                 | 0                   | 0               |
|    |     | CENTAUR /            | On              | Yes                  | 0              | 0                  | 0                 | 0                   | 0               |
| ►  |     | ezlinkg 🎽 🖉          | Connecting      | Yes                  | 0              | 0                  | 1606              | 0                   | 0               |
|    |     | EZLINKS              | On              | Yes                  | 87             | 0                  | 0                 | 62                  | 1               |
|    |     | EZLINKW              | On              | Yes                  | 6              | 0                  | 0                 | 51                  | 1               |
|    |     | SG Chemistry         | Off             | Yes                  | 0              | 0                  | 7                 | 0                   | 0               |
|    |     | SUNQUEST ORD         | . On            | Yes                  | 144            | 0                  | 0                 | 0                   | 0               |
|    |     | SUNQUEST RES         | On              | Yes                  | 0              | 0                  | 0                 | 38                  | 0               |
|    |     | TEST printer         | Off             | Yes                  | 0              | 0                  | 0                 | 0                   | 0               |
|    |     | WAHLIS               | Off             | Yes                  | 0              | 0                  | 0                 | 0                   | 0               |

# E. Diagnostics menu

Troubleshooting – staff will use this infrequently with IT support direction. Arrows below denote key logs utilized to capture all actions within the system.

Site: Shady Grove Medical Center, Washington Adventist Hospital, Germantown Emergency Center

| a Instr | 🖌 Instrument Manager by Data Innovations, LLC |             |             |                           |     |     |      |        |          |          |        |      |  |  |
|---------|-----------------------------------------------|-------------|-------------|---------------------------|-----|-----|------|--------|----------|----------|--------|------|--|--|
| System  | Configuration                                 | Diagnostics | Security    | Specimen Management       | SSR | DC  | SR   | MM     | MA       | Reports  | Window | Help |  |  |
|         |                                               | Communic    | cations Tra | ce                        |     | 1   |      |        |          |          |        |      |  |  |
|         |                                               | List Comm   | nunications | Trace Status for all Conn | ;   |     |      |        |          |          |        |      |  |  |
|         |                                               | Loopback    | Test        |                           |     |     |      |        |          |          |        |      |  |  |
|         |                                               | Specimen    | Event Log   | ← ←                       | -   | Tra | cks  | spe    | cimen f  | rom or   | der t  |      |  |  |
|         |                                               | System Lo   | og          |                           |     | Tra | acks | use    | er key s | trokes   | and a  |      |  |  |
|         |                                               |             |             |                           |     |     | wh   | ile ir | n the    | e syster | m.     |      |  |  |

## F. Specimen Management Menu

| a Instr | Instrument Manager by Data Innovations, LLC |             |          |                      |       |      |    |    |    |         |        |      |  |  |  |
|---------|---------------------------------------------|-------------|----------|----------------------|-------|------|----|----|----|---------|--------|------|--|--|--|
| System  | Configuration                               | Diagnostics | Security | Specimen Management  | SSR   | DC   | SR | MM | MA | Reports | Window | Help |  |  |  |
|         |                                             |             |          | SM Workspace         |       |      |    |    |    |         |        |      |  |  |  |
|         |                                             |             |          | Patient and Order Ma | nagen | nent |    |    |    |         |        |      |  |  |  |
|         |                                             |             |          | Rapid Order Entry    |       |      |    |    |    |         |        |      |  |  |  |
|         |                                             |             |          | Manual Results Entry |       |      |    |    |    |         |        |      |  |  |  |

SM Workspace is the default window for technical staff. This is where specimen results are reviewed, rejected, and/or released.

- Click on SM Workspace Your default screen will appear. The first time you log in it is blank because you have not selected a default worklist.
- Select your default site specific (SGAH, WAH or GEC) worklist (CHEM HOLD, COAG HOLD, or CHEM & COAG HOLD)
- Set a 60 second screen refresh rate.

See Example Below:

| strument | Manager                                  | by Data                                   | Innovati       | ons, LLC                     | n Management                                                                                                    | SSD                                                                                  | DC (                                                                      | SD MM                                     | MO | Beports            | Window                      | Halo                                       |          |
|----------|------------------------------------------|-------------------------------------------|----------------|------------------------------|----------------------------------------------------------------------------------------------------|--------------------------------------------------------------------------------------|---------------------------------------------------------------------------|-------------------------------------------|----|--------------------|-----------------------------|--------------------------------------------|----------|
| m Config | <mark>⊿ Specin</mark><br><u>₩</u> orkspa | agnostics<br>nen Mana<br>ace <u>E</u> dit | gement<br>View | Specime<br>Workspa<br>Format | n Management<br>Ice - 30<br>Action Help<br>SGAH CHEM H                                                                                                    | OLD                                                                                  | DC                                                                        | SR MM                                     | MA | Reports            | Window                      |                                            | <u> </u> |
|          | ₩a <b>A</b>                              | 3                                         |                | <b>•</b>                     | Instrument W<br>Manually Down<br>Pending List<br>Possible Lost 3<br>Results Revier<br>Results Revier<br>Results Revier<br>Results Revier<br>SGAH CHEM H<br>SGAH POSS L<br>WAH CHEM H | orkist <u>s</u><br>ipecime<br>wEditRk<br>wEditRk<br>wEditRk<br>OLD<br>OST SPI<br>DLD | 55V<br>tending 1<br>en Repor<br>elease<br>elease -<br>elease S<br>EC REPC | Tests<br>rt<br>Images<br>Run<br>SV<br>DRT |    | Sele<br>you<br>dow | act the a<br>r assig<br>rn. | Select 60 seconds as<br>your refresh rate. |          |
| ſ        | Last Updati                              | ed: 7/9/2                                 | 2012 7:28      | :34 PM                       |                                                                                                    |                                                                                      |                                                                           |                                           |    |                    |                             |                                            |          |

Below you will find key areas of interest denoted with description.

| 🖌 Instrument Manager by Data Innovations, LLC - [Specimen Management Workspace - SGAH CHEM HOLD (Modified)] |                                                                          |            |             |                    |         |                 |                             |                 |              |                    |            |                                     | _ 8 ×     |            |          |  |  |
|----------------------------------------------------------------------------------------------------|--------------------------------------------------------------------------|------------|-------------|--------------------|---------|-----------------|-----------------------------|-----------------|--------------|--------------------|------------|-------------------------------------|-----------|------------|----------|--|--|
|                                                                                                    | lorksn                                                                   | ace Ed     | it View     | Format A           | tion H  |                 |                             |                 |              |                    |            |                                     |           |            |          |  |  |
|                                                                                                    |                                                                          |            |             | ⊡onnide <u>p</u> e |         | M HOLD          | #1 . 3                      | L OFF #         | 2            | - Dur              | lit Trail  | Specimen Event Log Specimer         | Tracking  | in e.      |          |  |  |
|                                                                                                    |                                                                          |            |             |                    |         | A A #           | 15                          |                 |              |                    |            | peciliter Evene Log   Speciliter    | r macking |            | Ŧ        |  |  |
| A                                                                                                    | #14                                                                      | 3 🔁        |             | 1 🗃 🖕 1            | 0       |                 |                             | , <u>,,,,</u> E | 3 1 1 1 1    | 🔍 📮 i 🦺 Click I    | here to se | e a list of warnings • 😴            |           |            |          |  |  |
| ; Sp                                                                                                    | ecim                                                                     | ien Work   | csheet #3   |                    |         | #13             | #12 #9                      |                 |              |                    | Ψ×         | Patient Information #4              |           |            | 4 ×      |  |  |
| s                                                                                                    | pecim                                                                    | ien Type / | 4           |                    |         |                 |                             |                 |              |                    | <b>_</b>   | Patient Name: TESTSG,MARIE          |           |            | -        |  |  |
| E                                                                                                    | S                                                                        | necimen II | D Specimer  | o Completion       | Status  | Patient Name    | P                           | rioritu 1       | otal Number  | Collection Date/Ti | me         | Patient ID: TEST-200                |           |            |          |  |  |
| Н                                                                                                    | (n                                                                       | none)      | o Toboonnoi | roompiodori        | ortatuo | r ddorit rtanio |                             | iony [          |              |                    |            | Sev: F                              |           |            |          |  |  |
| Þ                                                                                                    | <b>#6</b> 01                                                             | 10000647   | Tests He    | ld                 |         | TESTSG,MARIE    | : R                         | 8               | }            | 7/8/2012 4:03:00   | PM         | Location - Facility: TEST           |           |            |          |  |  |
|                                                                                                    | 01                                                                       | 10000648   | Tests He    | ld                 |         | TESTSG,MARIE    | E R                         | 1               | ,            | 7/8/2012 4:03:00   | PM         | Ordering Physician:                 |           |            |          |  |  |
|                                                                                                    | 01                                                                       | 10000646   | Tests He    | ld                 |         | TESTSG,MARIE    | E R                         | 7               | ,            | 7/8/2012 4:02:00   | PM         | Collection Date/Time: 7/8/2012 4:0: | 3:00 PM   |            |          |  |  |
| 010000642 Tests Held TESTSG,MARIE F                                                                         |                                                                          |            |             |                    |         |                 |                             | 4               | ļ            | 7/8/2012 3:00:00   | PM         | Specimen Comment(s):                |           |            |          |  |  |
|                                                                                                    | 010000638 Tests Held TESTSG,MARIE R 9 7/8/2012 2:49:00 PM Specimen Type: |            |             |                    |         |                 |                             |                 |              |                    |            |                                     |           |            |          |  |  |
|                                                                                                    | 01                                                                       | 10000637   | Tests He    | ld                 | _       | TESTSG,MARIE    | : R                         | 1               | 1            | 7/8/2012 2:48:00   | PM 👤       | Patient Status:                     |           |            |          |  |  |
|                                                                                                    |                                                                          |            |             |                    |         |                 |                             |                 |              |                    |            | Diagooojo Codo:                     |           |            | -        |  |  |
| : Te                                                                                                    | st W                                                                     | orkshee    | t #5        |                    |         |                 |                             |                 |              |                    |            |                                     |           |            | ą×       |  |  |
|                                                                                                    | Tes                                                                      | . Test S   | Test Code   | Test Name          | Result  | Reference       | Result Date/Time            | Re.             | . Test Comme | nt(s)              | Error Cod  | e(s) Error Name(s)                  | Previous  | . Previous | Previou: |  |  |
| *                                                                                                    |                                                                          |            |             |                    |         |                 |                             |                 |              |                    | #10        |                                     | #11       |            |          |  |  |
|                                                                                                    | VS2                                                                      | Held f     | CL          | Chloride           | 105.0   | 98 - 107        | 7 <i>/</i> 8/2012 4:34:37 F | M 🗆             |              |                    | HOLD       | Other Tests Held                    | 108.0     | 101.0      |          |  |  |
| #1                                                                                                    | VS2                                                                      | Held f     | ECO2        | Total CO2          | 33.0    | 21 - 32         | 7/8/2012 4:37:19 F          | M 🗌             |              |                    | HOLD       | Other Tests Held                    | 27.0      | 18.0       | 20.0     |  |  |
|                                                                                                    | VS2                                                                      | Held f     | к           | Potassium          | 6.5     | 3.5 - 5.1       | 7/8/2012 4:34:37 F          | M 🗆             | CBACK-; #8   | 3                  | сН         | сн                                  | 4.3       | 4.3        | 3.9      |  |  |
|                                                                                                    | VS2                                                                      | Held f     | NA          | Sodium             | 150.0   | 136 - 145       | 7 <i>1</i> 8/2012 4:34:37 F | M 🗆             |              |                    | HOLD       | Other Tests Held                    | 145.0     | 135.0      |          |  |  |
|                                                                                                    | VS2                                                                      | Held f     | н           | н                  | 1       |                 | 7 <i>/</i> 8/2012 4:35:45 F | M 🗌             |              |                    | HOLD       | Other Tests Held                    | 1         | 1          | 1        |  |  |
|                                                                                                    | VS2                                                                      | Held f     | 1           | I                  | 2       |                 | 7 <i>1</i> 8/2012 4:35:45 F | M 🗆             |              |                    | HOLD       | Other Tests Held                    | 1         | 1          | 1        |  |  |
|                                                                                                    | VS2                                                                      | Held f     | L           | L                  | 1       |                 | 7 <i>/</i> 8/2012 4:35:45 F | M 🗆             |              |                    | HOLD       | Other Tests Held                    | 1         | 1          | 1        |  |  |
|                                                                                                    | VS2                                                                      | Held f     | AGAP        | AGAP               | 19      |                 | 7/8/2012 4:26:08 F          | M 🗆             |              |                    | HOLD       | Other Tests Held                    | 16        | 20         | 22       |  |  |
|                                                                                                    |                                                                          |            |             |                    |         |                 |                             |                 |              |                    |            |                                     |           |            |          |  |  |
|                                                                                                    |                                                                          |            |             |                    |         |                 |                             |                 |              |                    |            |                                     |           |            | Þ        |  |  |

| ITEM | DESCRIPTION | FUNCTIO | ON               |                  |     |                    |       |                    |
|------|-------------|---------|------------------|------------------|-----|--------------------|-------|--------------------|
| #1   | Work List   |         |                  |                  |     |                    |       |                    |
|      |             | Site    | Chemistry        | Coagulati        | on  | Combi              | ned   | Quality<br>Control |
|      |             | GEC     | GEC CHEM         | GEC COA          | AG  | GEC CH             | EM &  | GEC QC             |
|      |             |         | HOLD             | HOLD             |     | COAG H             | IOLD  | LIST               |
|      |             |         | SCAU CHEM        | SGAH             |     | SGAH C             | HEM   | SCAL               |
|      |             | SGMC    |                  | COAG             |     | & CO4              | AG    | OCLIST             |
|      |             |         | HOLD             | HOLD             |     | HOL                | D     | QULIST             |
|      |             | WAH     | WAH CHEM<br>HOLD | WAH COAG<br>HOLD |     | WAH CHEM<br>& COAG |       | WAH<br>QC LIST     |
|      |             |         |                  |                  |     | HOL                | D     |                    |
|      |             | Site    | Uninglycic       |                  | Co  | mbinod             | Quali | ty Control         |
|      |             | Site    | Ormarysis        |                  |     | Combined           |       | ty Control         |
|      |             | SGMC    | SGAH URINALYS    | SIS HOLD         | N/A | 4                  | SGAF  | I QC LIST          |
|      |             | WAH     | WAH URINALYSI    | IS HOLD          | N/A | 4                  | WAH   | QC LIST            |
|      |             |         |                  |                  |     |                    |       |                    |
|      |             | Site    | Hematology       |                  |     | Combin             | ed    | Quality            |
|      |             |         |                  |                  |     |                    |       | Control            |
|      |             | GEC     | GEC HEME HOLD    | N/A              |     | N/A                |       |                    |
|      |             | SGMC    | SG HEME HOLD     |                  | N/A |                    |       | N/A                |
|      |             | WAH     | WAH HEME HOL     | D                |     | N/A                |       | N/A                |

| ITEM   | DESCRIPTION           | FUNCTION                                                                     |
|--------|-----------------------|------------------------------------------------------------------------------|
| #2     | Screen Refresh        | The Refresh Rate is how frequently the computer looks for new data.          |
|        | Rate                  | Selections are OFF, 30s, 60s, 120s, and 300s.                                |
|        |                       | The Refresh Rate should generally be set to 60s.                             |
|        |                       | If you have a particularly complex result to review you can toggle the       |
|        |                       | setting to OFF. If the setting is OFF the screen will not refresh            |
|        | ~ .                   | automatically which could affect turnaround time negatively.                 |
| #3     | Specimen<br>Worksheet | List of specimens to review before result release.                           |
| #4     | Patient               | This panel displays patient demographic information on the selected          |
|        | Information           | patient.                                                                     |
| #5     | Test Worksheet        | Displays the results of the selected patient.                                |
| #6     | Selected              | The arrow designates the patient being evaluated and acted on.               |
|        | Patient               |                                                                              |
| #7     | Selected Test         | The arrow indicates the current test being evaluated. The test is CL run     |
|        | Result                | on VS2 with result of 105.0 and held of the critical high Potassium.         |
| #8     | Critical              | The critical result is flagged with cH and CBACK-; appends for               |
|        |                       | documentation of the call.                                                   |
| #9     | Save Changes          | Save changes after entering test comments so they will not be lost. If the   |
|        |                       | screen refreshes you will be asked 'do you want to save changes'.            |
|        |                       | Responding yes to the save request will save your work but not release it.   |
| #10    | Error Code            | The Error Code or flag is what holds a sample for review. The name of        |
|        |                       | the error is listed in the adjacent cell. Additional information may also    |
|        | ~ .                   | be provided to assist in evaluating the specimen results.                    |
| #11    | Previous              | If available, previous results will be listed. Please note that delta flags  |
|        | Results               | are triggered at certain intervals thus the difference may exceed the delta  |
| #10    | Daiaat Dagult         | range but the time for the hag to trigger has elapsed.                       |
| #12    | Reject Result         | The Red K rejects results you do not want to release. You can select         |
|        |                       | individual results to reject or groups of results by depressing the Shift or |
|        |                       | Ctrl key in combination with the mouse. Always evaluate and reject           |
|        |                       | before you release.                                                          |
| #13    | Release Results       | The clipboard with the check mark allows you to release results to           |
|        |                       | Sunquest. SQ requires results to be delivered in neat packets. Therefore,    |
|        |                       | you must evaluate results and reject everything except that which you        |
|        |                       | want sent to the patients chart. Do not send duplicate results - SQ gets     |
| 11.1 A | <b>T</b> '1.          |                                                                              |
| #14    | Filter                | The filter will allow you to add or remove a filter from the current Work    |
|        |                       | List (#1 Above) you are viewing. For example, the default work List          |
|        |                       | only shows Tests Held for review. If you click on the inter you can          |
| #15    | Sand to Uast          | Selected results may be resent to the best Sunguest. This is most            |
| #13    |                       | affective if you have a single result that did not cross for some reasons    |
|        |                       | such as using a comment without appropriate format or mistype of a           |
|        |                       | canned comment                                                               |
|        |                       | canned comment.                                                              |

#### **G. Result Evaluation Process**

#### Example 1

- 1. Review results for errors, deltas, criticals, and HIL flags.
- 2. Only issues noted is a critical K of 6.5. Result called and read back (CBACK-;) by Rob at 16:40.

| 1  | System     | n Config       | guration Di     | iagnostics S      | Security | Specimen Man | agement SSR     | DC     | SR           | MM MA Re    | ports Window      | Help       |                           |                   |          | _ 8 ×        |
|----|------------|----------------|-----------------|-------------------|----------|--------------|-----------------|--------|--------------|-------------|-------------------|------------|---------------------------|-------------------|----------|--------------|
| M  | orksp      | ace <u>E</u> d | it <u>V</u> iew | Eormat <u>A</u> o | tion !   | Help         |                 |        |              |             |                   |            |                           |                   |          |              |
|    | 1          | 🙀   😹          | 1 🖁 🖬           | 🛍 👫   se          | AH CHE   | M HOLD       | -               | ø 🚺    | ff           | - 🛛 🔺       | 🔹 🕘 📮 🗄 Au        | udit Trail | Specimen Event Log        | Specimen Tracking | 1        | <del>ç</del> |
| A  | Y          | 3 🗗            | 🗐 🔒 🗈           |                   | ° 🖞      | D. 00        | D 🗙 🗐 🛛         |        | <u>  </u> [2 | 1 😤 1 🕦 1   | 🔲 🛃 🧎 🔥 Click     | here to se | e a list of warnings 🗸    |                   |          | -            |
| Sp | ecim       | en Work        | sheet           |                   |          |              | lanca           |        |              |             |                   | Ψ×         | Patient Information       |                   |          | Ψ×           |
|    | _          | _              |                 | _                 | -        |              |                 | -      | -            | _           |                   |            | Patient Name: TESTSCI     | MARIE             |          | <b>_</b>     |
| S  | pecim      | en Type /      | <u>د ا</u>      |                   |          |              |                 |        |              |             |                   |            | Patient ID: TEST-200      | MARIE             |          |              |
|    | Sp         | ecimen II      | D Specime       | n Completion      | Status   | Patient Name |                 | Priori | ty To        | otal Number | Collection Date/T | ime        | Date of Birth: 1/1/2000   |                   |          |              |
|    | <u> (n</u> | one)           |                 |                   |          |              |                 |        |              |             |                   |            | Sex: F                    |                   |          |              |
| ►  | 01         | 0000647        | Tests He        | ld                |          | TESTSG,MARI  | E               | R      | 8            |             | 7/8/2012 4:03:00  | ) PM       | Location - Facility: TEST |                   |          |              |
|    | 01         | 0000648        | Tests He        | ld                |          | TESTSG,MARI  | E               | R      | 7            |             | 7/8/2012 4:03:00  | D PM       | Ordering Physician:       |                   |          |              |
|    | 01         | 0000646        | Tests He        | bld               |          | TESTSG,MARII | E               | R      | 7            |             | 7/8/2012 4:02:00  | D PM 🚽     | Collection Date/Time: 7/  | 3/2012 4:03:00 PM |          |              |
| •  |            |                |                 |                   |          |              |                 |        |              |             |                   |            | Specimen Comment(s):      |                   |          | -            |
| Те | st We      | orkshee        | t               |                   |          |              |                 |        |              |             |                   |            |                           |                   |          | ąχ           |
|    | Tes        | Test S         | Test Code       | Test Name         | Result   | Reference    | Result Date/Tim | e      | Re           | Test Commen | t(s)              | Error Coo  | le(s) Error Name(s)       | Previous          | Previous | Previous     |
| *  | _          |                |                 |                   |          |              |                 | _      |              |             |                   |            | ., .,                     |                   |          |              |
| T  | V62        | Held f         | a               | Chloride          | 105.0    | 98 - 107     | 7/8/2012 4:34:3 | 7 DM   |              |             |                   | ногр       | Other Tests Held          | 108.0             | 101.0    |              |
| -  | V02        | Held 4         | 5000            | Tatal COD         | 22.0     | 24 22        | 7/0/2012 4:04:0 | 0.014  |              |             |                   | HOLD       | Other Tests Held          | 27.0              | 40.0     | 20.0         |
| _  | v 52       | neiu i         | ECOZ            | Total CO2         | 33.0     | 21 - 32      | 770/2012 4.37.1 | 9 PIVI |              |             |                   | HOLD       | Other Tests Heid          | 27.0              | 10.0     | 20.0         |
|    | VS2        | Held f         | к               | Potassium         | 6.5      | 3.5 - 5.1    | 7/8/2012 4:34:3 | 7 PM   |              | CBACK-; RO  | bat16:40          | сH         | CH                        | 4.3               | 4.3      | 3.9          |
|    | VS2        | Held f         | NA              | Sodium            | 150.0    | 136 - 145    | 7/8/2012 4:34:3 | 7 PM   |              |             |                   | HOLD       | Other Tests Held          | 145.0             | 135.0    |              |
|    | VS2        | Held f         | н               | н                 | 1        |              | 7/8/2012 4:35:4 | 5 PM   |              |             |                   | HOLD       | Other Tests Held          | 1                 | 1        | 1            |
|    | VS2        | Held f         | I               | I                 | 2        |              | 7/8/2012 4:35:4 | 5 PM   |              |             |                   | HOLD       | Other Tests Held          | 1                 | 1        | 1            |
|    | VS2        | Held f         | L               | L                 | 1        |              | 7/8/2012 4:35:4 | 5 PM   |              |             |                   | HOLD       | Other Tests Held          | 1                 | 1        | 1            |
| ▶  | VS2        | Held f         | AGAP            | AGAP              | 19       |              | 7/8/2012 4:26:0 | 8 PM   |              |             |                   | HOLD       | Other Tests Held          | 16                | 20       | 22           |
| _  |            |                |                 |                   |          |              |                 |        |              |             |                   |            |                           |                   |          |              |

#### Example 2

- 1. Review results for errors, deltas, criticals, and HIL flags.
- 2. Error noted (E172) no sample detected.
- 3. Since only LA is ordered check the sample and order rerun.
- 4. Reject  $\times$  the bad results.

| Å        | System          | Config          | uration Di     | agnostics S       | ecurity       | Specimen Mana   | agement SSR DC      | SR            | MM MA Reports Window H        | Help       |                                                    |          |          | _ <u>8 ×</u> |
|----------|-----------------|-----------------|----------------|-------------------|---------------|-----------------|---------------------|---------------|-------------------------------|------------|----------------------------------------------------|----------|----------|--------------|
| ŝ y      | <u>N</u> orkspa | ice <u>E</u> di | t <u>V</u> iew | Eormat <u>A</u> o | tion <u>F</u> | <u>i</u> elp    |                     |               |                               |            |                                                    |          |          |              |
| 1        | > 🔛             | 🔀   🎒           | X 🖬            | 🖹 👫   sg          |               | 1 HOLD          | -   🛃 C             | OFF           | 🔹 🖹   🔺 🔹 🥘 💂 🗄 Au            | dit Trail  | Specimen Event Log Specimen                        | Tracking | 1        |              |
| A        | a 🍸             | 😗 🚰             | = 🔒 🗈          | 1 🗃 📜 🗄           | 10            | Pa 🚫 🛛          | 🔁 🗙 🗐 🔛 🗍           | <u>   </u> [2 | ] 🚰   🕕   🗉 📕 j 🥂 Click       | here to se | e a list of warnings 🗸 💂                           |          |          |              |
| i s      | pecim           | en Work         | sheet          |                   | Ore           | der Rerun/Refle | x                   |               |                               | Ψ×         | Patient Information                                |          |          | Ψ×           |
|          | Specime         | en Type /       |                |                   |               |                 |                     |               |                               |            | Patient Name: TESTSG,MARIE<br>Patient ID: TEST-106 |          |          | <u> </u>     |
| F        | Sp              | ecimen II       | ) Specimer     | n Completion      | Status        | Patient Name    | Prior               | ity To        | otal Number Collection Date/T | ime        | Date of Birth: 1/1/2000                            |          |          |              |
| F        |                 | 0000639         | Tests He       | a                 |               | LESTSU,MARIE    | :  R                | 4             | 77872012 2:00:00              |            | Sex: F                                             |          |          |              |
| <u> </u> |                 |                 |                |                   | _             |                 |                     |               |                               |            | Location - Facility: TEST                          |          |          | -            |
| i T      | est Wo          | orkshee         | :              |                   |               |                 |                     |               |                               |            |                                                    |          |          | Ψ×           |
|          | Tes             | Test S          | Test Code      | Test Name         | Result        | Reference       | Result Date/Time    | Re            | Test Comment(s)               | Error Cod  | e(s) Error Name(s)                                 | Previous | Previous | Previous     |
| *        |                 |                 |                |                   |               |                 |                     |               |                               |            |                                                    |          |          |              |
| ▶        | VS1             | Held f          | LA             | Lactic Acid       |               |                 | 7/8/2012 3:02:24 PM |               |                               | E172       | No Sample                                          | 0.4      |          |              |
|          | VS1             | Held f          | L              | L                 |               |                 | 7/8/2012 3:02:24 PM |               |                               | E172       | No Sample                                          | 1        | 1        | 1            |
|          | VS1             | Held f          | I              | I                 |               |                 | 7/8/2012 3:02:24 PM |               |                               | E172       | No Sample                                          | 1        | 1        | 1            |
|          | VS1             | Held f          | н              | н                 |               |                 | 7/8/2012 3:02:24 PM |               |                               | E172       | No Sample                                          | 1        | 1        | 1            |

### Example 3

On evaluation of the below results the entire result set was rejected. **Note:** Rejecting a result in IM does **NOT** cancel the test in SQ. Test cancellation is a separate process in SQ requiring specific documentation per applicable procedure.

| į s | pecim  | en Work    | sheet      |             |        |            |             |          |         |            |                   | Ψ×         | Patient Information                                    |          |            | Ψ×       |
|-----|--------|------------|------------|-------------|--------|------------|-------------|----------|---------|------------|-------------------|------------|--------------------------------------------------------|----------|------------|----------|
|     | Specim | en Type /  | <u> </u>   |             |        |            |             |          |         |            |                   |            | Patient Name: BBBSUNQUEST,VIST<br>Patient ID: 31000161 | 'A WOMAN |            | -        |
|     | S      | pecimen II | ) Specimer | n Patient M | lame   |            | Priority To | tal Col  | lection | Date/Time  | Specimen Dilution | Posi       | Date of Birth: 6/18/1982                               |          |            |          |
|     | 01     | 10000649   | Complete   | BBBSUN      | QUEST. | VISTA WOM  | B 17        | 7/8      | /2012   | 6:00:00 PM | 1 1               | -          | Sex: F                                                 |          |            |          |
| 1   | Ĺ      |            |            |             |        |            |             |          |         |            |                   |            | Location Excilitur SLAR                                |          |            | -        |
| _   |        |            |            |             | Thie   | ie an evan | anle of a   | rejec    | had a   | oeult '    | The status in     | IM is co   | molete but note no                                     | _        |            |          |
| j T | est W  | orkshee    | t          |             | 1113   |            |             |          | Car     | coult.     | me status m       |            |                                                        |          |            | ч×       |
|     |        |            |            |             | resul  | is were re | leased t    | 0 50.    |         | npiete     | here indicate     | sresolve   |                                                        |          |            |          |
|     | Tes    | . Test S   | Test Code  | Test Name   | Result | Reference  | Result Date | /Time    | Re      | Test Comn  | nent(s)           | Error Code | e(s) Error Name(s)                                     | Previous | . Previous | . Prev 📥 |
| *   |        |            |            |             |        |            |             |          |         |            |                   |            |                                                        |          |            |          |
|     | VS2    | Reject     | TP         | Total Prot  | 5.5    | 6.4 - 8.2  | 7/8/2012 9: | 06:03 PM |         |            |                   | HOLD       | Other Tests Held                                       | 7.2      | 8.5        | 7.4      |
|     | VS2    | Reject     | TP         | Total Prot  | 5.3    | 6.4 - 8.2  | 7/8/2012 9: | 16:08 PM |         |            |                   | HOLD       | Other Tests Held                                       | 7.2      | 8.5        | 7.4      |
|     | VS2    | Reject     | TBIL       | Bilirubin,  | 0.40   | 0 - 1      | 7/8/2012 9: | 05:56 PM |         |            |                   | HOLD       | Other Tests Held                                       | 0.70     | 0.30       | 0.30     |
|     | VS2    | Reject     | TBIL       | Bilirubin,  | 0.40   | 0 - 1      | 7/8/2012 9: | 16:22 PM |         |            |                   | HOLD       | Other Tests Held                                       | 0.70     | 0.30       | 0.30     |
|     | VS2    | Reject     | NA         | Sodium      |        |            | 7/8/2012 9: | 05:13 PM |         |            |                   | E172       | No Sample                                              | 130.0    | 140.0      | 142./    |
|     | VS2    | Reject     | NA         | Sodium      |        |            | 7/8/2012 9: | 05:13 PM |         |            |                   | E172       | No Sample                                              | 130.0    | 140.0      | 142./    |
|     | VS2    | Reject     | NA         | Sodium      | 102.0  | 136 - 145  | 7/8/2012 8: | 57:46 PM | <b></b> | CBACK-;    |                   | cL,DELTA   | I cL,DELTA,Possible IV Contami                         | 130.0    | 140.0      | 142.     |
|     | VS2    | Reject     | L          | L           | 1      |            | 7/8/2012 8: | 58:12 PM |         |            |                   | HOLD       | Other Tests Held                                       | 1        | 1          | 1        |
|     | VS2    | Reject     | К          | Potassium   |        |            | 7/8/2012 9: | 05:13 PM |         |            |                   | E172       | No Sample                                              | HLK      | HLK        | HLK      |
|     | VS2    | Reject     | К          | Potassium   |        |            | 7/8/2012 9: | 05:13 PM |         |            |                   | E172       | No Sample                                              | HLK      | HLK        | HLK      |
|     | VS2    | Reject     | к          | Potassium   | HLK    | 3.5 - 5.1  | 7/8/2012 8: | 57:46 PM | <b></b> |            |                   | HEMOLYZ    | ED HEMOLYZED                                           | HLK      | HLK        | HLK      |
|     | VS2    | Reject     | 1          | I           | 1      |            | 7/8/2012 8: | 58:12 PM |         |            |                   | HOLD       | Other Tests Held                                       | 1        | 1          | 1        |
|     | VS2    | Reject     | н          | н           | 4      |            | 7/8/2012 8: | 58:12 PM |         |            |                   | HEMOLYZ    | ED HEMOLYZED                                           | 4        | 4          | 4        |
|     | VS2    | Reject     | GLUC       | Glucose     | 56     | 74 - 106   | 7/8/2012 9: | 01:30 PM |         |            |                   | HOLD       | Other Tests Held                                       | 86       | 205        | 50       |
|     | VS2    | Reject     | GLUC       | Glucose     |        |            | 7/8/2012 9: | 05:13 PM |         |            |                   | E172       | No Sample                                              | 86       | 205        | 50       |
|     | VS2    | Reject     | ECO2       | Total CO2   |        |            | 7/8/2012 9: | 05:13 PM |         |            |                   | E172       | No Sample                                              | 16.0     | 20.0       | 23.0     |
|     | VS2    | Reject     | ECO2       | Total CO2   | 11.0   | 21 - 32    | 7/8/2012 9: | 01:19 PM |         |            |                   | HOLD       | Other Tests Held                                       | 16.0     | 20.0       | 23.0     |
|     | VS2    | Reject     | CREA       | Creatinine  |        |            | 7/8/2012 9: | 05:13 PM |         |            |                   | E172       | No Sample                                              | 2.0      | 1.1        | 1.3      |
|     | VS2    | Reject     | CREA       | Creatinine  | 0.9    | 0.6 - 1.3  | 7/8/2012 9: | 01:04 PM |         |            |                   | HOLD       | Other Tests Held                                       | 2.0      | 1.1        | 1.3      |
|     | VS2    | Reject     | CL         | Chloride    |        |            | 7/8/2012 9: | 05:13 PM |         |            |                   | E172       | No Sample                                              |          | 102.0      | 108.     |
|     | VS2    | Reject     | CL         | Chloride    |        |            | 7/8/2012 9: | 05:13 PM |         |            |                   | E172       | No Sample                                              |          | 102.0      | 108.     |
|     | IVS2   | Reject     |            | Chloride    | 70.0   | 98 - 107   | 7/8/2012 8: | 57:46 PM |         | CBACK-:    |                   | CL,DELTA   | I  cL,DELTA,Possible IV Contami                        | 1        | 102.0      | 108.     |

**Note:** For a calculation to work all components of the calculation must be present. Review results for 'Unable to Calculate' errors. To get the calculation to fire rerun all components required for the calculation.

#### Example 4

Comment format is critical to properly file the result in SQ.

English Text Codes are acceptable and the prefered method for result comments. **Note-1**: The format is slightly different in that the (-) is appended by SQ. Review the format utilized in the screen captures below.

**Note-2**: Free text comment must be proceeded by (;). Remember the (-) is already appended.

English Text: HIR and REP

| A    | a Y    | 3         | <b>-</b>  |             | <u>0</u> | ₽ <b>, 0</b>   Ø | <b>∍</b> × |              | III 🛛    | ] 🚰   🕛   🗐     | 💂 i 🔥 c | lick here to see a            | list of warnings 👻 💂 |    |            |               |
|------|--------|-----------|-----------|-------------|----------|------------------|------------|--------------|----------|-----------------|---------|-------------------------------|----------------------|----|------------|---------------|
| i s  | pecim  | en Work   | sheet     |             |          |                  |            |              |          | Ψ×              | Patie   | nt Information                |                      | φ× | Find       | Ψ×            |
| 9    | pecim  | en Type / | Δ         |             |          |                  |            |              |          |                 | Patient | Name: BBBSUNG<br>ID: 31000160 | UEST, VISTA BABY     |    | Find what: | 040003454 💌   |
|      | Sp     | ecimen II | D Specime | n Patient I | Name     |                  | Priority   | Total Co     | llection | Date/Time S     | Date of | Birth: 6/3/2012               |                      |    | Field:     | Specimen IE 💌 |
|      | 04     | 0003454   | Complete  | BBBSU       | NQUEST   | VISTA BABY       | R          | 15 7/        | 4/2012   | 3:00:00 PM 1 🖵  | Sex: F  |                               |                      |    | Direction  |               |
|      |        |           |           |             |          |                  |            |              |          |                 |         |                               | -                    | ▶  | Direction. |               |
|      |        |           |           |             |          |                  |            |              |          |                 |         |                               |                      |    |            | Find Next     |
| э то | est Wo | orkshee   | t         |             |          |                  |            |              |          |                 |         |                               |                      | ΨX |            |               |
|      | Tes    | Test S    | Test Code | Test Name   | Result   | Reference        | Result [   | Date/Time    | Re       | Test Comment(s) |         | Error Code(s                  | Error Name(s)        |    |            |               |
| *    |        |           |           |             |          |                  |            |              |          |                 |         |                               |                      |    |            |               |
|      | VS2    | Relea     | TBILN     | Bilirubin,  | 10.20    | 0-1              | 7/8/201    | 2 2:43:30 Pt | 1        |                 |         | DELTA                         | DELTA                |    |            |               |
| F    | VS2    | Relea     | NA        | Sodium      | 149.0    | 136 - 145        | 7/8/201    | 2 2:34:44 PI | 1 🗆      |                 |         | HOLD                          | Other Tests Held     |    |            |               |
|      | VS2    | Relea     | L         | L           | 1        |                  | 7/8/201    | 2 2:35:24 Pt | 1        |                 |         | HOLD                          | Other Tests Held     |    |            |               |
|      | VS2    | Relea     | к         | Potassium   | 4.7      | 3.5 - 5.1        | 7/8/201    | 2 2:34:44 Pt | 1        | HIR             |         | HEMOLYZED                     | HEMOLYZED            |    |            |               |
|      | VS2    | Relea     | IBIL      | Calc Indir  | 2        |                  | 7/8/201    | 2 2:32:21 Pt | 1        |                 |         | HOLD                          | Other Tests Held     |    |            |               |
|      | VS2    | Relea     | I         | I           | 4        |                  | 7/8/201    | 2 2:35:24 Pl | 1        |                 |         | HOLD                          | Other Tests Held     |    |            |               |
|      | VS2    | Relea     | н         | н           | 3        |                  | 7/8/201    | 2 2:35:24 Pt | 1        |                 |         | HEMOLYZE                      | HEMOLYZED, HEMOLYZE  | D  |            |               |
|      | VS2    | Relea     | GLUC      | Glucose     | 242      | 74 - 106         | 7/8/201    | 2 2:38:34 Pl | 1        |                 |         | HOLD                          | Other Tests Held     |    |            |               |
|      | VS2    | Relea     | ECO2      | Total CO2   | 17.0     | 21 - 32          | 7/8/201    | 2 2:38:24 PI | 1        |                 |         | HOLD                          | Other Tests Held     |    |            |               |
|      | VS2    | Relea     | DBILN     | Bilirubin,  | 8.19     | 0 - 0.3          | 7/8/201    | 2 2:41:09 Pt | 1        | HIR             |         | HEMOLYZE                      | HEMOLYZED, DELTA     |    |            |               |
|      | VS2    | Relea     | CREA      | Creatinine  | 1.0      | 0.6 - 1.3        | 7/8/201    | 2 2:38:09 Pt | 1        | REP             |         | DELTA                         | DELTA                |    |            |               |
|      | VS2    | Relea     | CL        | Chloride    | 122.0    | 98 - 107         | 7/8/201    | 2 2:34:44 PI | 1        | REP             |         | DELTA                         | DELTA                |    |            |               |
|      | VS2    | Relea     | CA        | Calcium     | 8.6      | 8.5 - 10.1       | 7/8/201    | 2 2:38:02 Pt | 1        | REP             |         | DELTA                         | DELTA                |    |            |               |
|      | VS2    | Relea     | BUN       | Urea Nitr   | 12.0     | 7 - 18           | 7/8/201    | 2 2:38:20 Pt | 1        |                 |         | HOLD                          | Other Tests Held     |    |            |               |
|      | VS2    | Relea     | AGAP      | AGAP        | 15       |                  | 7/8/201    | 2 2:32:21 Pt | 1        |                 |         | HOLD                          | Other Tests Held     |    |            |               |
| •    |        |           |           |             |          |                  |            |              |          |                 |         |                               |                      | •  |            |               |

# English Text-English Text: CBACK-; SUZIE RN AT 2020-REP

| Te | st Wo | orkshee | :         |            |        |           |                              |    |                                 |               |                  |          |            | ą    |
|----|-------|---------|-----------|------------|--------|-----------|------------------------------|----|---------------------------------|---------------|------------------|----------|------------|------|
| ŀ  | Tes   | Test S  | Test Code | Test Name  | Result | Reference | Result Date/Time             | Re | Test Comment(s)                 | Error Code(s) | Error Name(s)    | Previous | . Previous | Prev |
| *  |       |         |           |            |        |           |                              |    |                                 |               |                  |          |            |      |
| ,  | VS2   | Relea   | тр        | Total Prot | 3.2    | 6.4 - 8.2 | 7/6/2012 9:12:18 PM          |    |                                 | HOLD          | Other Tests Held | 6.9      | 7.1        | 7.1  |
| ,  | VS2   | Reject  | тр        | Total Prot | 3.2    | 6.4 - 8.2 | 7/6/2012 9:21:03 PM          |    | Repeat Rejected                 | HOLD          | Other Tests Held | 3.2      | 6.9        | 7.1  |
| ,  | VS2   | Reject  | ТР        | Total Prot | 3.2    | 6.4 - 8.2 | 7/6/2012 9:12:18 PM          |    | Repeat Rejected                 | HOLD          | Other Tests Held | 6.9      | 7.1        | 7.1  |
| ,  | VS2   | Relea   | L         | L          | 1      |           | 7/6/2012 8:50:31 PM          |    |                                 | HOLD          | Other Tests Held | 1        | 1          | 1    |
| ,  | VS2   | Relea   | I         | ı          | 1      |           | 7/6/2012 8:50:31 PM          |    |                                 | HOLD          | Other Tests Held | 1        | 3          | 1    |
| ,  | VS2   | Relea   | н         | н          | 1      |           | 7/6/2012 8:50:31 PM          |    |                                 | HOLD          | Other Tests Held | 1        | 1          | 1    |
| ,  | VS2   | Reject  | GLUC      | Glucose    | 11     | 74 - 106  | 7/6/2012 9:15:54 PM          |    | Repeat Rejected                 | cL,DELTA      | cL,DELTA         | 11       | 333        | 58   |
| ,  | VS2   | Reject  | GLUC      | Glucose    | 44     | 74 - 106  | 7/6/2012 9:15:54 PM          |    | Repeat Rejected                 | cL,DELTA      | cL,DELTA         | 11       | 333        | 58   |
| ,  | vs2   | Relea   | GLUC      | Glucose    | 11     | 74 - 106  | 7 <i>/</i> 6/2012 8:53:42 PM |    | CBACK-; SUZIE RN AT<br>2020-REP | cL,DELTA      | cL,DELTA         | 333      | 58         | 61   |
| _  |       |         |           |            |        |           |                              |    |                                 |               |                  |          |            |      |

| Τe | est Wo | orkshee | t         |            |        |           |                            |    |                 |               |                  |          |          | Ψ×       |
|----|--------|---------|-----------|------------|--------|-----------|----------------------------|----|-----------------|---------------|------------------|----------|----------|----------|
|    | Tes    | Test S  | Test Code | Test Name  | Result | Reference | Result Date/Time           | Re | Test Comment(s) | Error Code(s) | Error Name(s)    | Previous | Previous | Previous |
| *  |        |         |           |            |        |           |                            |    |                 |               |                  |          |          |          |
| ▶  | VS2    | Reject  | тр        | Total Prot | 3.3    | 6.4 - 8.2 | 7/6/2012 10:48:10          |    |                 | HOLD          | Other Tests Held | 3.2      | 3.2      | 6.9      |
|    | VS2    | Reject  | TP        | Total Prot | 3.2    | 6.4 - 8.2 | 7/6/2012 10:50:56          |    |                 | HOLD          | Other Tests Held | 3.2      | 3.2      | 6.9      |
|    | VS2    | Reject  | L         | L          | 1      |           | 7/6/2012 10:33:07          |    |                 | HOLD          | Other Tests Held | 1        | 1        | 1        |
|    | VS2    | Reject  | I         | I          | 1      |           | 7/6/2012 10:33:07          |    |                 | HOLD          | Other Tests Held | 1        | 1        | 3        |
|    | VS2    | Reject  | н         | н          | 1      |           | 7 <i>/</i> 6/2012 10:33:07 |    |                 | HOLD          | Other Tests Held | 1        | 1        | 1        |
|    | VS2    | Relea   | GLUC      | Glucose    | 26     | 74 - 106  | 7/6/2012 10:36:32          |    | C SUSANRNBACK-; | cL            | cL               | 25       | 11       | 333      |
|    | VS2    | Reject  | GLUC      | Glucose    | 26     | 74 - 106  | 7/6/2012 10:43:01          |    | CBACK-;         | cL            | cL               | 26       | 25       | 11       |
|    |        |         |           |            |        |           |                            |    |                 |               |                  |          |          |          |
|    |        |         |           |            |        |           |                            |    |                 |               |                  |          |          |          |
|    |        |         | 1         |            |        |           |                            |    |                 |               |                  |          |          | Þ        |
|    |        |         |           |            |        |           |                            |    |                 |               |                  |          |          |          |

The below typo will cause the result to **NOT** file in SQ. You would need to correct the comment in OEM.

The below comments are entered correctly.

| ) T | est Wo | orkshee | t         |            |        |            |                     |    |                         |               |                  |          |          | Ψ×     |
|-----|--------|---------|-----------|------------|--------|------------|---------------------|----|-------------------------|---------------|------------------|----------|----------|--------|
|     | Tes    | Test S  | Test Code | Test Name  | Result | Reference  | Result Date/Time    | Re | Test Comment(s)         | Error Code(s) | Error Name(s)    | Previous | Previous | Prev 🔺 |
| *   |        |         |           |            |        |            |                     |    |                         |               |                  |          |          |        |
| ▶   | VS3    | Relea   | TBILN     | Bilirubin, | 0.30   | 0 - 1      | 7/4/2012 6:12:07 PM |    |                         | HOLD          | Other Tests Held | 0.40     | 0.50     | 0.20   |
|     | VS3    | Relea   | NA        | Sodium     | 140.0  | 136 - 145  | 7/4/2012 6:04:15 PM |    |                         | HOLD          | Other Tests Held | 146.0    | 149.0    | 151.)  |
|     | VS3    | Relea   | L         | L          | 1      |            | 7/4/2012 6:05:52 PM |    |                         | HOLD          | Other Tests Held | 1        | 1        | 1      |
|     | VS3    | Relea   | к         | Potassium  | HLK    | 3.5 - 5.1  | 7/4/2012 6:04:15 PM |    | ;NOTIFIED RN XY AT 1745 | HEMOLYZED     | HEMOLYZED        | 4.6      | 4.6      | 3.9    |
|     | VS3    | Relea   | IBIL      | Calc Indir | 0.3    |            | 7/4/2012 6:08:12 PM |    |                         | HOLD          | Other Tests Held | 0.3      |          |        |
|     | VS3    | Relea   | 1         | I          | 1      |            | 7/4/2012 6:05:52 PM |    |                         | HOLD          | Other Tests Held | 1        | 1        | 1      |
|     | VS3    | Relea   | н         | н          | 4      |            | 7/4/2012 6:05:52 PM |    |                         | HEMOLYZED     | HEMOLYZED        | 1        | 1        | 1      |
|     | VS3    | Relea   | GLUC      | Glucose    | 114    | 74 - 106   | 7/4/2012 6:07:19 PM |    | REP                     | DELTA         | DELTA            | 19       | 71       | 77     |
| Г   | VS3    | Relea   | ECO2      | Total CO2  | 23.0   | 21 - 32    | 7/4/2012 6:07:12 PM |    |                         | HOLD          | Other Tests Held | 15.0     | 24.0     | 22.0   |
|     | VS3    | Relea   | DBILN     | Bilirubin, | 0.05   | 0 - 0.3    | 7/4/2012 6:09:57 PM |    | HIR-REP                 | DELTA         | DELTA            | 0.09     | < 0.05   | < 0.0  |
|     | VS3    | Relea   | CREA      | Creatinine | 0.7    | 0.6 - 1.3  | 7/4/2012 6:06:43 PM |    |                         | HOLD          | Other Tests Held | >60      | >60      | 1.3    |
|     | VS3    | Relea   | CL        | Chloride   | 104.0  | 98 - 107   | 7/4/2012 6:04:15 PM |    |                         | HOLD          | Other Tests Held | 109.0    | 110.0    | 108.   |
|     | VS3    | Relea   | CA        | Calcium    | 8.2    | 8.5 - 10.1 | 7/4/2012 6:06:36 PM |    |                         | HOLD          | Other Tests Held | 9.0      | 9.4      | 9.2 💌  |
| 1   |        |         |           |            |        |            |                     |    |                         |               |                  |          |          | Þ      |

#### Example 5

Review results for QC failures

- 1. Error noted (AC) means "QC Out of Range or Not Done Check Instrument Status"
- 2. Reject the bad results (FIBR and PTT). Release the DDIMER, INR, AND PTA only
- 3. Check the instrument for QC issues and troubleshoot. Rerun samples with bad results once QC for FIBR and PTT are in range.

| Sp | ecime  | n Works   | heet         |                       |           |             |                    |     |         |               |                      | ¥ ¥      | Patient In   | formation       |                        |            | Ψ×      |
|----|--------|-----------|--------------|-----------------------|-----------|-------------|--------------------|-----|---------|---------------|----------------------|----------|--------------|-----------------|------------------------|------------|---------|
| Di | ag a c | olumn hea | ader here to | group by that column. |           |             |                    |     |         |               |                      | <b>^</b> | Patient Nam  | e: CHEN         |                        |            | <b></b> |
|    | Spe.,  | Specime   | n ID         | Specimen Reque        | sted Date | /Time ∧     | Patient Name       |     | Prio    | Specimen Dil. | Collection Date/Time | 6        | Date of Birt | h: 8/22/1962    |                        |            |         |
| ▶  |        | 0300214   | 174          | Tests Held 3/7/20     | 15 9:12:4 | 4 PM        | CHEN               |     | S       |               | 3/7/2015 9:10:00 PM  |          | Sex: F       | . 0/22/1302     |                        |            |         |
|    |        | 0200502   | 292          | Tests Held 3/7/20     | 15 9:13:3 | 6 PM        | CHEN               |     | R       |               | 3/7/2015 9:11:00 PM  |          | Location - F | acility: 3E10A  | A                      |            | _       |
|    |        | 0200492   | 212          | Taste Hald 3/7/2      | 15 9-17-2 | A PM        | CHEN               |     | R       |               | 3/7/2015 9-12-00 PM  | -        | Ordering Ph  | ysician:        |                        |            |         |
| •  |        |           |              |                       |           |             |                    |     |         |               | •                    |          | Collection D | ate/Time: 3/7/2 | 015 9:10:00 PM         |            | -       |
| Te | st Wo  | rksheet   |              |                       |           |             |                    |     |         |               |                      |          |              |                 |                        |            | 4×      |
|    | Tes    | Test St   | Test Code    | Test Name             | Result    | Reference   | Result Date/Time ∧ | Rer | Test Co | mment(s)      |                      |          |              | Error Code(s)   | Error Name(s)          | Previous R | . Pre   |
| *  |        |           |              |                       |           |             |                    |     |         |               |                      |          |              |                 |                        |            |         |
| ▶  | SS1    | Held f    | DDIME        | DDIMER                | 1.83      | 0 · 0.50    | 3/7/2015 10:35:4   |     |         |               |                      |          |              | HOLD            | Other Tests Held       | 0.35       | <0.2    |
|    | SS1    | Held f    | FIBR         | Fibrinogen            | 638       | 200 · 400   | 3/7/2015 10:35:4   |     |         |               |                      |          |              | AC              | QC Out of Range or Not | <60        | 60      |
|    | SS1    | Held f    | INB          | INB                   | 0.8       |             | 3/7/2015 10:35:4   |     |         |               |                      |          |              | HOLD            | Other Tests Held       | <0.7       | 3.8     |
|    | SS1    | Held f    | PTA          | Prothrombin Time      | 11.5      | 12.5 - 14.8 | 3/7/2015 10:35:4   |     |         |               |                      |          |              | HOLD            | Other Tests Held       | <10        | 38.(    |
|    | SS1    | Held f    | PTT          | PTT                   | 28        | 23 - 37     | 3/7/2015 10:35:4   |     |         |               |                      |          |              | AC              | QC Out of Range or Not | <20        | 104     |

# Example 6

Review of results with "Previously Resulted from a Different Instrument" error

- 1. DI will display an error and HOLD the results whenever a specimen or two specimens with the same accession numbers are run on two different instruments from the same class (for example, Vista 1 and Vista 2, Xpand 1 and Xpand 2, Stago 1 and Stago 2, Sysmex 1 and Sysmex 2)
- 2. Check SQ to see if the test has already been resulted. If resulted, then reject the rerun. If the first result has not been resulted, then select which run to release and reject the other run. Do not release both results from Instrument 1 and Instrument 2 to SQ as the first result will be overwritten by the second result

|       | 030047   | 414     | Tests Hel | d 2/2  | 28/2017 | 23207 PM    | TESTING,STA        | 60 R           |              | 2/28/2017 2:30:00 Patient Status:                                   |      |
|-------|----------|---------|-----------|--------|---------|-------------|--------------------|----------------|--------------|---------------------------------------------------------------------|------|
| st W  | orkshee  | ŧ       |           |        |         |             |                    |                |              |                                                                     |      |
| Tes.  | Test St. | Test C. | Test Name | Result | Units   | Referenc    | Result Date/Time / | Test Comment(s | Emor Code(s) | Error Name(s)                                                       | Prev |
| \$\$1 | Held f   | INR     | INB       | 3.8    | INR     | +           | 2/28/2017 2.42.4   | RVT            | DELTA        | DELTA                                                               | 1.0  |
| \$\$1 | Held f   | PTA     | Prothrom  | 36.8   | sec.    | 125-148     | 2/28/2017 2.42.4   |                | HOLD         | Other Tests Held                                                    | 13.2 |
| \$\$1 | Held f   | PTA     | Prothrom  | 36.8   | sec.    | 125-148     | 2/28/2017 3.03.4   |                | Rerun        | Range High,Rerun Test                                               | 13.2 |
| \$\$1 | Held f   | INR     | INB       | 3.8    | INR     |             | 2/28/2017 3.03.4   | RVT            | DELTA,Rer    | DELTA,Rerun Test                                                    | 1.0  |
| SS2   | Held f   | PTA     | Prothrom  | 39.1   | sec.    | 12.5 - 14.8 | 2/28/2017 0.12.0   | $\rightarrow$  | Rerun        | Range High, Previously resulted from a different instrument         | 13.2 |
| \$\$2 | Held f   | INR     | INR       | 42     | INR     |             | 2/28/2017 3 12 3   | CBACK-; "RVT   | CH.DELTA.    | Critical High DELTA Previously resulted from a different instrument | 1.0  |

# H. Patient and Order Management

| 🥖 Instr | ument Manag   | jer by Data | Innovatio | ons, LLC             |        |      |    |    |    |         |        |      |
|---------|---------------|-------------|-----------|----------------------|--------|------|----|----|----|---------|--------|------|
| System  | Configuration | Diagnostics | Security  | Specimen Management  | SSR    | DC   | SR | MM | MA | Reports | Window | Help |
|         |               |             |           | SM Workspace         |        |      |    |    |    |         |        |      |
|         |               |             |           | Patient and Order Ma | anagen | nent |    |    |    |         |        |      |
|         |               |             |           | Rapid Order Entry    |        |      |    |    |    |         |        |      |
|         |               |             |           | Manual Results Entry | 1      |      |    |    |    |         |        |      |
|         |               |             |           |                      |        |      | _  |    |    |         |        |      |

Select Patient and Order Management to look up previous results, order tests, and print results (downtime use only).

**Note**: Patient reports should only be printed from SQ for distribution to providers. The print feature is utilized to create preliminary reports for downtime purposes only or for internal use only.

You can perform exact match searches or wild card searches.

Wild Card Searches

**Patient name field** type the search criteria, part of last name, followed by a wild card (\*).

**Specimen ID field** type the wild card (\*) followed by part of the specimen ID number.

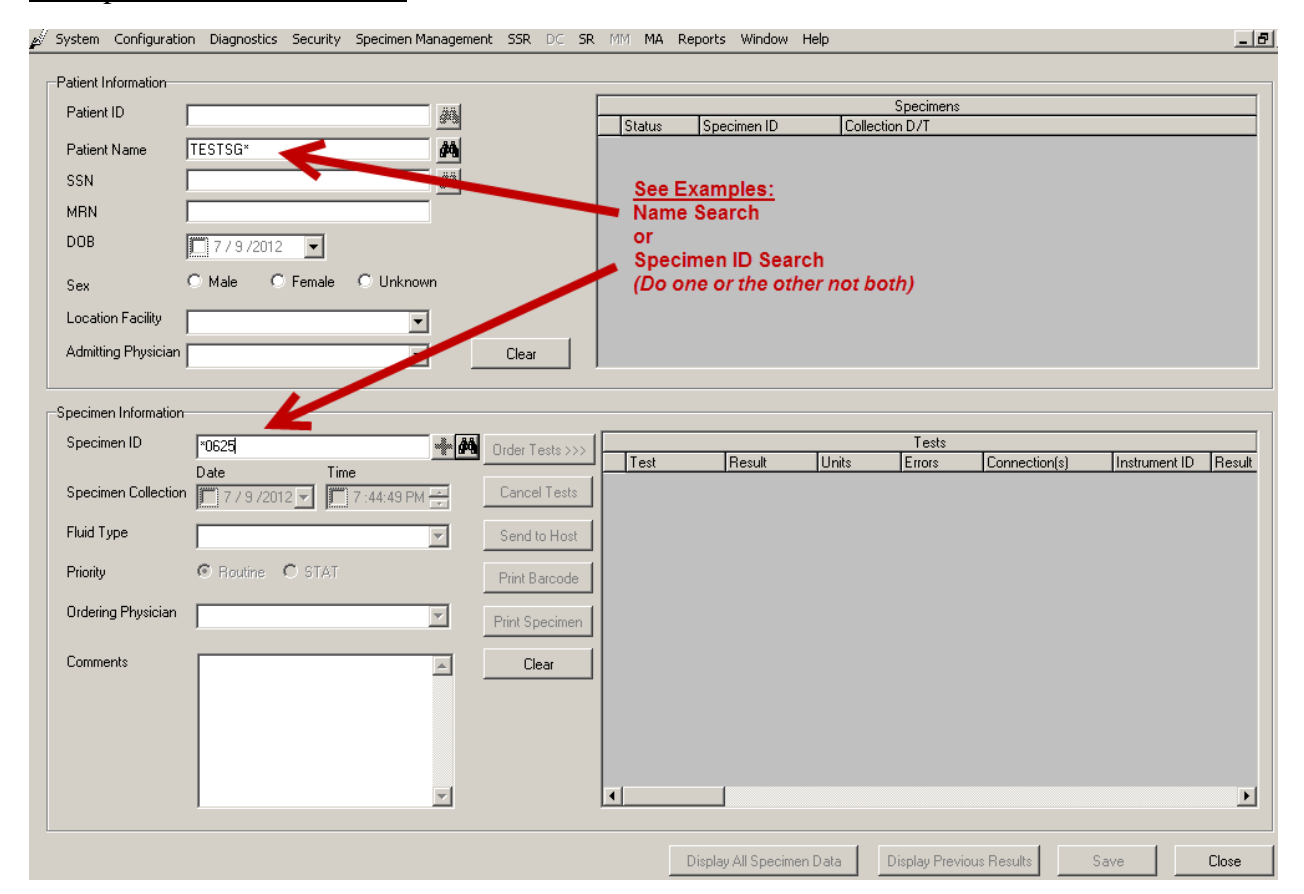

#### Example Wild Card Searches

#### Result of Patient Name search

| 🚽 System Configuratio | on Diagnostics Security | Specimen Manag | gement SSR                       | DC SR M                                | 1M MA Re  | eports Wi | indow Help | )              |
|-----------------------|-------------------------|----------------|----------------------------------|----------------------------------------|-----------|-----------|------------|----------------|
| Patient Information   |                         | #              | 🖌 Patient Se                     | arch                                   |           |           | >          | ≤              |
| Patient ID            |                         |                | Patients Ma                      | tching Search                          | Criteria  |           |            | Specimens      |
| Patient Name          | TESTSG*                 |                | TEST-106<br>TEST-200<br>TEST-201 | TESTSG,MAR<br>TESTSG,MAR<br>TESTSG,MAR |           |           |            | Collection D/1 |
| MRN                   |                         |                |                                  |                                        |           |           |            |                |
| DOB                   | 7/9/2012 💌              |                | Selec                            | t approp                               | riate pat | ient      | /          |                |
| Sex                   | C Male C Female         | C Unknowr      |                                  |                                        |           |           |            |                |
| Location Facility     |                         | •              |                                  |                                        |           |           |            |                |
| Admitting Physician   |                         | •              |                                  |                                        |           |           |            |                |
| Specimen Information  |                         |                | Cancel                           |                                        |           |           | OK         | <u>//</u>      |

## I. Out Patient Call Back List

Flag an Out-Patient for "Call Back" by removing the "CBACK-;" for the test comment field in IM.

When the result is released the Call Back List is automatically updated.

#### Example: Call Back

| 1 | <u>W</u> orksj | oace <u>E</u> di | : <u>V</u> iew | Eormat <u>A</u> o | tion į     | <u>H</u> elp            |                              |          |      |                      |           |             |                                                       |          |            |
|---|----------------|------------------|----------------|-------------------|------------|-------------------------|------------------------------|----------|------|----------------------|-----------|-------------|-------------------------------------------------------|----------|------------|
| 1 | <b>&gt;</b> 🔛  | 🙀 🎒              | 1 X 🗈          | 🛝 👫   SG          | AH CHE     | M HOLD                  | <b>▼</b>                     | of 😰     | f    | • 🖹   🔺 🔹   🔮        | 🕽 🖕 🤅 Auc | lit Trail   | Specimen Event Log   Specimen                         | Tracking | i 🗈 🔩 🖕    |
| 1 | a Y            | 3 🗗              | = 🔒 🗈          | 🗃 📜 🗄             | <u>b</u> 0 | کا 🛇 🗅                  | 🔁 🗙 🗐 🖟                      |          | 12   | 😤   🕕 🔳 🜉            | 🚺 Click I | nere to see | a list of warnings 👻 🖕                                |          |            |
| 9 | Specin         | nen Work         | sheet          | _                 |            | Re                      | lease                        |          |      | _                    |           | Ψ×          | Patient Information                                   |          |            |
|   | Specin         | nen Type /       |                |                   |            | Note: Out<br>highlighte | Patients are<br>d in yellow. |          | ļ    |                      |           |             | Patient Name: BBBSUNQUEST,VIS<br>Patient ID: 31000163 | FA CHILD |            |
| L | S              | pecimen ID       | ) Specimer     | n Completion      | Status     | Patient Name            |                              | Priority | - To | otal Number of Tests | Specimen  | Dilu        | Date of Birth: 6/15/2000                              |          |            |
| L | 0              | 40003389         | Tests He       | ld                |            | BBBSUNQUES              | F,VISTA BABY                 | R        | 13   | 1                    | 1         |             | Sex: F                                                |          |            |
|   |                | 40003334         | Tests He       | ld                |            | BBBSUNQUES              | F,VISTA WOM                  | R        | 18   | l                    | 1         |             | Location - Facility: Out Patient                      |          |            |
|   |                | 40003307         | Tests He       | ld                |            | BBBSUNQUES              | F,VISTA CHILD                | R        | 3    |                      | 1         |             | Ordering Physician:                                   |          |            |
|   | •              | 40003338         | Tests He       | ld                |            | BBBSUNQUES              | F,VISTA CHILD                | R        | 3    |                      | 1         |             | Collection Date/Time: 7/4/2012 4:26                   | :00 PM   |            |
| Г | 1              |                  | Tests He       | ld                |            |                         |                              | R        | 5    |                      | 1         |             | Specimen Comment(s):                                  |          |            |
|   |                |                  |                |                   |            |                         |                              |          |      |                      |           |             | Specimen Type:                                        |          |            |
| 1 | fest W         | orksheet         | :              |                   |            |                         |                              |          |      |                      |           |             |                                                       |          |            |
|   | Tes.           | . Test S         | Test Code      | Test Name         | Result     | Reference               | Result Date/Time             | э Б      | te   | Test Comment(s)      |           | Error Code  | (s) Error Name(s)                                     | Previous | . Previous |
| * | ÷              |                  |                |                   |            |                         |                              |          |      |                      |           |             |                                                       |          |            |
|   | VS1            | Held f           | TP             | Total Prot        | 3.2        | 6.4 - 8.2               | 7/9/2012 10:12:              | 25       |      |                      |           | HOLD        | Other Tests Held                                      |          | 7.8        |
|   | VS1            | Held f           | L              | L                 | 1          |                         | 7/9/2012 9:51:0              | D PM     |      |                      |           | HOLD        | Other Tests Held                                      | 1        | 1          |
|   | VS1            | Held f           | I              | I                 | 1          |                         | 7/9/2012 9:51:0              | 0 PM     |      |                      |           | HOLD        | Other Tests Held                                      | 1        | 1          |
|   | VS1            | Held f           | н              | н                 | 1          |                         | 7/9/2012 9:51:0              | 0 PM     |      |                      |           | HOLD        | Other Tests Held                                      | 1        | 2          |
|   | VS1            | Held f           | GLUC           | Glucose           | 32         | 74 - 106                | 7/9/2012 9:52:3              | D PM     |      |                      |           | cL          | cL                                                    | 36       | 958        |
|   |                |                  |                |                   |            |                         |                              |          |      |                      |           |             |                                                       |          |            |

Remove CBACK-:

For an Out Patient Location removing CBACK-: automatically sends the result to the call back list.

# J. Tests Requiring Special Handling/Programming

Due to multiple fluid types on the same accession number special consideration must be given to CRCL and GTT testing. These tests should be manually programmed on the instrument utilizing the following format:

Program the accession number + TEST CRCL - Example F3200 UCRR F3200 CREA GTT F3201 GT0 F3201 GT1 F3201 GT2 F3201 GT3

Results will need to be entered manually in MEM.

# K. Start Holding All Results

If there is a suspected problem with Auto-verification there is a command to Immediately Stop Auto-Verifying Results. If the need arises to STOP Auto-Verification do so, then immediately:

- Notify Lab Management (Supervisor/Director/Admin On-Call).
- Notify other system laboratories.
- Complete a QV Form.
- Begin releasing results manually.

Go to the System-Status screen. Select the appropriate interface (example. ELINKS or EZLINKW)

Select **Start** Holding All Test For Verification

| ∦ s               | ystem Configuratio   | n Diagnostics          | Security Specimen M          | anagement | SSR DC SR MM M         | IA Reports Wind  | ow Help              |                       |
|-------------------|----------------------|------------------------|------------------------------|-----------|------------------------|------------------|----------------------|-----------------------|
|                   | Start Selected Conne | ections   🔳 Sta        | p Selected Connections       | 🔁 Resen   | d Messages   🗙 Clear S | iendQ   💣 Mark O | ut-of-Service   💐 Li | og Minimal SEL Events |
| $\exists \ \flat$ | 🔲 🗠 📝 🖓              | 0 🗹 😁                  | 1                            | 🛛 🍸 Enter | Find Text 🛛 👫 🗈 •      | -   🚰 🚍 🍇 🗚      | . 0 -                |                       |
|                   | Connection 🛆 💦       | Statue<br>Charle Under | In Service                   | In        | InQ                    | SendQ            | Sent                 | Errors                |
|                   | 🛛 System 🛛 🏹         |                        | ig All Tests for Verificatio | <u>n</u>  |                        |                  |                      |                       |
|                   | Purge                | Off                    |                              |           |                        |                  |                      | 0                     |
|                   | Qmgr                 | On (2/2)               |                              |           |                        | 0                | 193                  | 0                     |
|                   | Specimen Routing     | On                     |                              |           |                        |                  |                      | 0                     |
|                   | User Defined         |                        |                              |           |                        |                  |                      |                       |
|                   | CENTAURS             | On                     | Yes                          | 0         | 0                      | 0                | 0                    | 0                     |
|                   | CENTAURW             | Off                    | Yes                          | 0         | 0                      | 0                | 0                    | 0                     |
|                   | EZLINKG              | Off                    | Yes                          | 0         | 0                      | 1690             | 0                    | 0                     |
|                   | EZLINKS 📕            | On                     | Yes                          | 7         | 0                      | 0                | 42                   | 0                     |
|                   | EZLINKW              | On                     | Yes                          | 28        | 0                      | 0                | 46                   | 0                     |
|                   | SG Chemistry         | Off                    | Yes                          | 0         | 0                      | 7                | 0                    | 0                     |
|                   | SUNQUEST ORD         | On                     | Yes                          | 162       | 0                      | 0                | 0                    | 0                     |

To turn the Auto - Verification back on, from the SM Workspace page

- Select Stop Holding Selected Tests for Verification
- Select the appropriate connection name
- Then select <sup>(D)</sup> Stop Holding Selected Tests for Verification

| 🖋 System Configuration Diagnostics Security Specimen Management SSR DC SR MM MA F                                                                                                    | Reports Window Help                                                                                                    |
|----------------------------------------------------------------------------------------------------|----------------------------------------------------------------------------------------------------|
| <u>Workspace Edit View Format Action H</u> elp                                                                                                    |                                                                                                    |
| 🗁 🕍 🐼 🎒 👗 ங 🛝 👫   SGAH CHEM HOLD 🔹 🔹 🏚 60 🔹 💌   🐟                                                                                                    | 🔹 🔹 🛛 📮 🗄 Audit Trail   Specimen Event Log   Specimen Tracking   🗐 🖏 🥃                                                                                                    |
| i 🗛 🝸 😏 🚰 🚍 🔒 i 🔒 🥛 i 🖞 ʊ 🗣 🎯 i 🖄 🖾 🗶 📓 i 🖳 i 🔛 i 🖉 i 😤 i 🕄                                                                                                    | Stop Holding Selected Tests for Verification                                                                                                    |
| Specimen Worksheet 7 ×                                                                                                    | Patient Information           P x         Tests Scheduled to be Held         P x                                                                                                    |
| Drag a column header here to group by that column.         Spe       Specimen ID         Q       Stop Holding Tests         Q       Are you sure you want to remove the Selected Tests from being Held?         Q       Yes         No       1 | Patient Name: Connection<br>Patient ID: List<br>Date of Birth:<br>Sex:<br>Location - Facility:<br>Ordering Physician:<br>Collection Date/Time:<br>Specimen Comment(s):<br>Specimen Type: Q<br>Patient Status: |

# L. Quality Control:

The Data Innovation software evaluates each QC result against acceptable ranges and high lights the ones that violate the QC rules, in blue color. The DI software will use the 1-2s, 2-2s and 1-3s Statistical Process Control (SPC) rules to describe the extent of the failure. Before releasing the QC result which has violated the QC rule, a corrective action must be added to the failed QC. To add a corrective action to QC results,

- under **Specimen Worksheet** click on blue highlighted QC
- under **Test Worksheet** select the blue highlighted assay which has violated the QC rule
- QC Action Log (1) icon gets activated
- select the appropriate action that has been (*Not Will Be*) taken to trouble shoot the failed QC
- click on Add Selected Action to Data Point

Release the QC result, the selected action will now migrate to Bio-Rad Unity Real Time.

| e Edit Vi                   | ew Eormat                                                                                                    | Action<br>SGAH QC                                                                                                    | Help<br>C List<br>5 D () 2                                                                                                    | • 2 × 1 2 0                                                                                                    | -                                                                                                    | R   ▲                                                                                                    | AC. Contr<br>AC. Contr<br>AC. Contr<br>AC. Instru<br>AC. Patie<br>AC. Reag<br>AC. Reag<br>AC. Reag                                                                                                    | ol: repeated le<br>ol: repeated le<br>ol: repeated le<br>ment problem<br>nt testing susp<br>nt testing susp<br>ent change lo<br>ent change lo<br>at control with                                                                                                    | vel 1 - Accepte<br>vel 2 - Accepte<br>vel 3 - Accepte<br>identified detail<br>ended.<br>ended/hotline<br>okback not ind<br>okback perform<br>freshly poured                                                                                                    | d<br>d.<br>d.<br>on QC summary repo<br>called, supervisor/TIC<br>icated.<br>ed and acceptable.<br>QC accepted.                                                                                                    | ort,<br>C ir                                                                                                    | Add New Action                                                                                                    |
|-----------------------------|----------------------------------------------------------------------------------------------------|----------------------------------------------------------------------------------------------------|----------------------------------------------------------------------------------------------------|----------------------------------------------------------------------------------------------------|----------------------------------------------------------------------------------------------------|----------------------------------------------------------------------------------------------------|----------------------------------------------------------------------------------------------------|----------------------------------------------------------------------------------------------------|----------------------------------------------------------------------------------------------------|----------------------------------------------------------------------------------------------------|----------------------------------------------------------------------------------------------------|----------------------------------------------------------------------------------------------------|
| necimen ID                  | Specimen C                                                                                                    | Bequest                                                                                                    | ed Date/Time                                                                                                    | Patient Name                                                                                                    | Priorite                                                                                                    | Specime                                                                                                    | AL. Hepe<br>AC. Test                                                                                                    | at control with<br>ecalibrated lo                                                                                                    | new QC vial a<br>okback not indi                                                                                                    | ccepted.<br>cated, not patients te                                                                                                    | este                                                                                                    |                                                                                                    |
| D3S                         | Complete                                                                                                    | 3/5/201                                                                                                    | 3 1-49-06 AM                                                                                                    | dionenatio                                                                                                    | B                                                                                                    | 1                                                                                                    | AL. Test                                                                                                    | ecalibrated lo                                                                                                    | okback perform<br>d OC in range                                                                                                    | ied and acceptable.                                                                                                    |                                                                                                    |                                                                                                    |
| 1025                        | Complete                                                                                                    | 3/5/201                                                                                                    | 3 1 40 57 AM                                                                                                    |                                                                                                    | B                                                                                                    | 1                                                                                                    | AC. Wron                                                                                                    | g Control Lev                                                                                                    | el - QC Repeate                                                                                                    | ed and Accepted.                                                                                                    |                                                                                                    |                                                                                                    |
| 1015                        | Complete                                                                                                    | 3/5/201                                                                                                    | 3 1:40:55 AM                                                                                                    |                                                                                                    | B                                                                                                    | 1                                                                                                    | CC. Calib                                                                                                    | rator new lot.                                                                                                    | QC issue resolv                                                                                                    | ed.                                                                                                    |                                                                                                    |                                                                                                    |
| K2                          | Complete                                                                                                    | 3/5/201:                                                                                                    | 3 1:31:18 AM                                                                                                    |                                                                                                    | B                                                                                                    | 1                                                                                                    | CC Instru                                                                                                    | ator changed.<br>ment calibrate                                                                                                    | d un issue reso                                                                                                    | VIEQ.                                                                                                    |                                                                                                    |                                                                                                    |
| IDRGN                       | Complete                                                                                                    | 3/5/201                                                                                                    | 31:28:01 AM                                                                                                    |                                                                                                    | B                                                                                                    | 1                                                                                                    | CC. Instru                                                                                                    | ment serviced                                                                                                    | see summary r                                                                                                    | eport.                                                                                                    |                                                                                                    |                                                                                                    |
| 1025                        | Complete                                                                                                    | 3/5/20                                                                                                    | 13 1:27:1                                                                                                    |                                                                                                    | B                                                                                                    | 1                                                                                                    | CC. Instru                                                                                                    | ment: bleache                                                                                                    | d                                                                                                    | <b>T</b>                                                                                                    |                                                                                                    |                                                                                                    |
| RP1                         | Complete                                                                                                    | 3/5/201                                                                                                    | 3 1:00:51 AM                                                                                                    |                                                                                                    | B                                                                                                    | 1                                                                                                    | CC New                                                                                                    | ment: electroc<br>mean establis                                                                                                    | e/carmdge/IM<br>hed                                                                                                    | i change                                                                                                    |                                                                                                    |                                                                                                    |
| D1S                         | Complete                                                                                                    | 3/5/201:                                                                                                    | 3 12:36:54 AM                                                                                                    |                                                                                                    | R                                                                                                    | 1                                                                                                    | CC. New                                                                                                    | range establis                                                                                                    | ned.                                                                                                    |                                                                                                    |                                                                                                    |                                                                                                    |
| RP1                         | Complete                                                                                                    | 3/5/20                                                                                                    | 13 12:35:                                                                                                    |                                                                                                    | R                                                                                                    | 1                                                                                                    | QC: revie                                                                                                    | wed for day                                                                                                    |                                                                                                    |                                                                                                    | ~                                                                                                    |                                                                                                    |
| I01S                        | Complete                                                                                                    | 3/5/201:                                                                                                    | 3 12:31:55 AM                                                                                                    |                                                                                                    | R                                                                                                    | 1                                                                                                    | 110 1 100                                                                                                    | lies for month                                                                                                    |                                                                                                    |                                                                                                    |                                                                                                    |                                                                                                    |
| :K2                         | Complete                                                                                                    | 3/5/201                                                                                                    | 3 12:30:46 AM                                                                                                    |                                                                                                    | R                                                                                                    | 1                                                                                                    | Add Sele                                                                                                    | cted Action                                                                                                    |                                                                                                    |                                                                                                    |                                                                                                    | 0                                                                                                    |
| r <b>sheet</b><br>Test Test | Test Name                                                                                                    | Result                                                                                                    | Reference Rar                                                                                                    | nge Result Date/Time                                                                                                    | Test                                                                                                    | Comment                                                                                                    | QC Rule Viola                                                                                                    | ed QC Level                                                                                                    | Error Code(s)                                                                                                    | Error Name(s)                                                                                                    |                                                                                                    | QC Action Log                                                                                                    |
|                             | eu con                                                                                                    | 100.50                                                                                                    | 100, 100                                                                                                    | Q IE 10010 1 40 00 AM                                                                                                    | -                                                                                                    |                                                                                                    |                                                                                                    | 2                                                                                                    | 1                                                                                                    |                                                                                                    |                                                                                                    |                                                                                                    |
| neiē UL<br>Polo             | Rotacoium                                                                                                    | 6 20                                                                                                    | 619.662                                                                                                    | 3/5/2013 1:40:08 AM                                                                                                    | -                                                                                                    |                                                                                                    |                                                                                                    | 2                                                                                                    |                                                                                                    |                                                                                                    |                                                                                                    |                                                                                                    |
| Rol NA                      | Sodium                                                                                                    | 142                                                                                                    | 144 6 152                                                                                                    | 3/3/2013 1.40.00 AM                                                                                                    | 1                                                                                                    |                                                                                                    | 1                                                                                                    | 4                                                                                                    |                                                                                                    | 0000                                                                                                    |                                                                                                    | 0.0000                                                                                                    |
|                             | Workshee     mn header h     aecimen ID     035     025     025     015     (2     DRGN     1025     RP1     D15     (2     sheet     iest Test     iede CL     iede K | Worksheet Worksheet Worksheet worksheet worksh | Complete     Complete     Complete     Complete     String     Complete     String     String     Complete     String     String     Complete     String     String     Complete     String     String     Complete     String     String | Pierre         Pierre         Pierre< | Image: Complete         Complete         Complete | Image: Complete         Operation         Operation | Image: Complete         Openation         Openation | Image: Complete         Operation         Operation | AC       Image: Action of the action of the ac | AC. Instrument problem identified detail<br>AC. Patient testing suspended.<br>AC. Patient testing suspended.<br>AC. Test recalibrated lookback petier<br>C. Listument servicel of Casure resolution.<br>C. Instrument serviced see summary r<br>CC. Instrument serviced see summary r<br>CC. Instrument serviced see summary r<br>CC. Instrument serviced see summary r<br>CC. Instrument serviced see summary r<br>CC. Instrument serviced see summary r<br>CC. Instrument serviced see summary r<br>CC. Instrument serviced see summary r<br>CC. Instrument serviced see summary r<br>CC. Instrument serviced see summary r<br>CC. Instrument serviced see summary r<br>CC. Instrument serviced see summary r<br>CC. Instrument serviced see summary r<br>CC. In | AC. Instrument replaced defail on QC summary report<br>AC. Patient testing suspended/hotline called, supervisor/TIL<br>AC. Patient testing suspended/hotline called, supervisor/TIL<br>AC. Testureatility supervisor/TIL<br>AC. Testureatility supervisor/TIL<br>AC. Testureatility supervisor/TIL<br>AC. Testureatility supervisor/TIL<br>AC. Testureatility supervisor/TIL<br>AC. Testureatility supervisor/TIL<br>AC. Testureatility supervisor/TIL<br>AC. Testureatility supervisor/TIL<br>AC. Testureatility supervisor/TIL<br>AC. | AC. Instrument problem identified defai on QC summary report.<br>AC. Instrument problem identified defai on QC summary report.<br>AC. Patient testing suspended/holline called, supervisor/TIC ir<br>AC. Patient testing suspended/holline called, supervisor/TIC ir<br>AC. Patient testing suspended/holline called, supervisor/TIC ir<br>AC. Patient testing suspended/holline called, supervisor/TIC ir<br>AC. Patient testing suspended/holline called, supervisor/TIC ir<br>AC. Patient testing suspended/holline called, supervisor/TIC ir<br>AC. Patient testing suspended/holline called, supervisor/TIC ir<br>AC. Patient testing suspended/holline called, supervisor/TIC ir<br>AC. Patient testing suspended/holline called, supervisor/TIC ir<br>AC. Patient testing suspended/holline called, supervisor/TIC ir<br>AC. Regent change lookback performed and acceptable.<br>AC. Regent change lookback performed and acceptable.<br>AC. Fest recalibrated lookback performed and acceptable.<br>AC. Fest recalibrated lookback performed and acceptable.<br>CC. Instrument classed and Accepted<br>CC. Instrument classed |

When QC results fail, **stop the Auto-Verification immediately**. Once the QC is repeated and falls within acceptable ranges turn the Auto-Verification back on. Utilizing the process below, click on the designated icon, then select the connection name and designated test to stop holding:

To turn the Auto - Verification back on, from the SM Workspace page

- Select Stop Holding Selected Tests for Verification
- Select the appropriate connection name
- Then select Stop Holding Selected Tests for Verification

#### M. Color Coding Standard

(Standard coding across all instruments connected via DI)

| IM C | olor Coding / Field Formatt | ing                       |             |                     |              | ×                                                             |
|------|-----------------------------|---------------------------|-------------|---------------------|--------------|---------------------------------------------------------------|
| 9    | New Format Edit Formatt     | ing 🛛 🔄 Copy              | X Delete    | 🔶 Priority Up 🛛 🔫 F | riority Down |                                                               |
| Γ    | Description                 | Criteria                  | Format Type | Field to Format     | Value        | Workspaces to Format                                          |
|      | Critical                    | 'cH' or 'cL'              | Cell        | Error Code(s)       | N/A          | All                                                           |
|      | Delta                       | 'DELTA'                   | Cell        | Error Code(s)       | N/A          | All                                                           |
|      | Stat Priority               | 'S'                       | Cell        | Priority            | N/A          | All                                                           |
|      | Rejected                    | 'Rejected'                | Cell        | Result              | N./A         | All                                                           |
|      | Cancelled                   | 'Cancelled'               | Cell        | Result              | N/A          | All                                                           |
|      | Outpatient                  | 'S'                       | Row         |                     | N/A          | SGAH CHEM HOLD                                                |
|      | No Sample                   | 'E172'                    | Cell        | Error Code(s)       | N/A          | Al                                                            |
|      | Above Assay RNG             | 'E521'                    | Cell        | Error Code(s)       | N/A          | All                                                           |
|      | CRIT                        | 'CRIT'                    | Cell        | Error Name(s)       | N/A          | Al                                                            |
|      | QC                          | 'BRQC'                    | Row         |                     | N/A          | All                                                           |
|      | Stago QC OUT                | 'AC'                      | Row         |                     | N/A          | Connection Testing,GEC CHEM & COAG HOLD,GEC COAG HOLD,SGAH    |
|      | Stago Numeric Errors Codes  | '2' or '5' or 'DELTA'     | Cell        | Error Code(s)       | N/A          | Connection Testing, GEC CHEM & COAG HOLD, GEC COAG HOLD, SGAH |
|      | Stago Alpha Errors Codes    | 'AA' or 'AH' or 'AI' or ' | Cell        | Error Code(s)       | N/A          | Connection Testing, GEC CHEM & COAG HOLD, GEC COAG HOLD, SGAH |
|      | Stago QNS                   | '6' or 'AE' or 'AF' or 'A | Cell        | Error Code(s)       | N/A          | Connection Testing, GEC CHEM & COAG HOLD, GEC COAG HOLD, SGAH |
|      | Stago Assay RNG             | '3' or '4' or '8'         | Cell        | Error Code(s)       | N/A          | Connection Testing,GEC CHEM & COAG HOLD,GEC COAG HOLD,SGAH    |
|      | UA Hold                     | 'Correlation' or 'Refra   | Cell        | Error Code(s)       | N/A          | SGAH Second Level Review HOLD, SGAH URINALYSIS HOLD, WAH      |
|      | USPG                        | 'Refractometer'           | Cell        | Result              | N/A          | SGAH Second Level Review HOLD, SGAH URINALYSIS HOLD, WAH      |
|      | Result Run Workspace        | "                         | Cell        | Result              | N/A          | All                                                           |
|      | Urine QC Expired/Out        | Fail' or 'QC Time Out     | Row         |                     | N/A          | SGAH Second Level Review HOLD, SGAH URINALYSIS HOLD, WAH      |
|      | For Path Review             | 'Review' or 'TEA' or '    | Cell        | Error Code(s)       | N/A          | GEC HEME HOLD, Hematology Workspace, SGAH HEME HOLD, WAH      |
|      | Hemo HOLD                   | DIFF' or 'MORPH' or       | Cell        | Error Code(s)       | N/A          | GEC HEME HOLD, Hematology Workspace, SGAH HEME HOLD, WAH      |

# N. Computer display settings for using Data Innovation:

It is important that the desktop windows colors are set correctly. If not, your color flagging in the DI application will not be correct.

To check or change the display setting:

1. With your cursor on the desktop, right click THEN click on Personalize

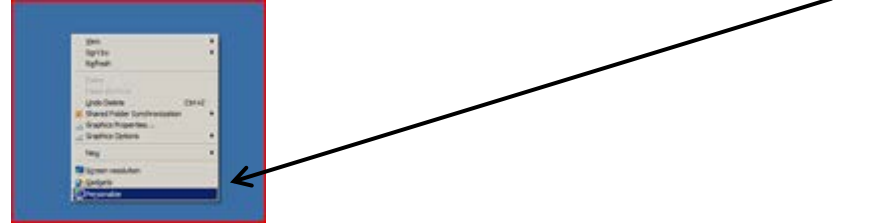

2. In the "Basic and High Contrast Themes" section - Look at the "Windows Classic" icon. The Current theme being used will be backlit (see example below). "Windows Classic" is backlit. If it is not backlit on your computer, then click on the theme. "Please wait" will display on the screen while it is resetting. Once done, X out of the screen (the setting will be saved).

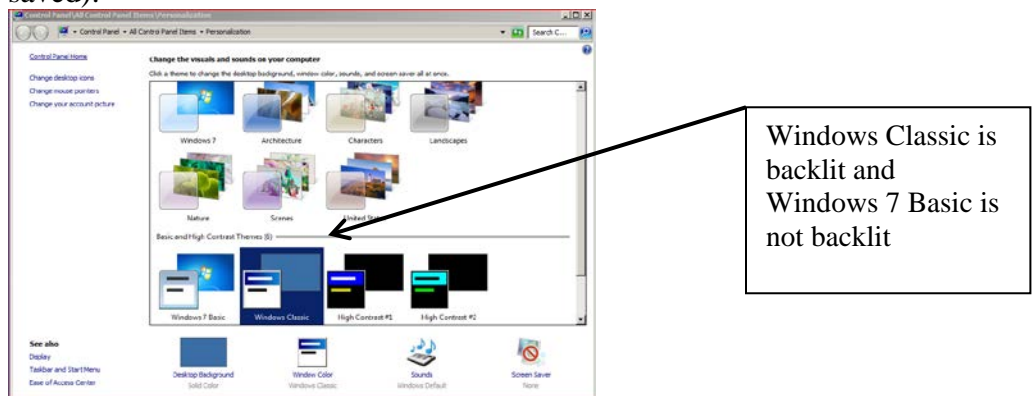

# 6. **RELATED DOCUMENTS**

OEM - On Line Entry Method, LIS procedure MEM - Manual Result Entry, LIS procedure Critical Values - Accepting Results in LIS, LIS procedure Correcting Results, LIS procedure Delta Check, QA procedure

#### 7. **REFERENCES**

User Documentation, Instrument Manager v8.12, Data Innovations, INC.

# 8. **REVISION HISTORY**

| Version | Date      | <b>Reason for Revision</b>                          | Revised By | Approved<br>By |
|---------|-----------|-----------------------------------------------------|------------|----------------|
| 000     | 3/12/2013 | Update owner                                        | A. Chini   | R. SanLuis     |
|         |           | Section 5: Added process to reinstate Auto-         |            |                |
|         |           | verification to item K. Added QC section (item L)   |            |                |
| 001     | 3/18/2015 | Section 5: Add auto-log off, update screen shots,   | D.         | R. SanLuis     |
|         |           | add Coag and GEC instruments, update work lists,    | Concepcion |                |
|         |           | remove outdated calculation example, add Coag       | L. Barrett |                |
|         |           | example                                             |            |                |
|         |           | Section 6: add Delta Check                          |            |                |
|         |           | Footer: version # leading zero's dropped due to new |            |                |
|         |           | EDCS in use as of 10/7/13                           |            |                |
| 2       | 6/8/2016  | Section 5: Add Iris (Urinalysis) processing through | D.         | R. SanLuis     |
|         |           | DI                                                  | Concepcion |                |
|         |           |                                                     | M. Sabonis |                |
| 3       | 8/1/2016  | Header: Add other sites                             | D.         | R. SanLuis     |
|         |           | Section 5: Add second level review for crystals     | Concepcion |                |
| 4       | 5/18/2017 | Section 5: Add Hematology Interfaces & work lists,  | D.         | R. SanLuis     |
|         |           | Update Iris QC, add example 6 (previously resulted  | Concepcion |                |
|         |           | from different instrument error)                    | M. Sabonis |                |
|         |           | Section 6: Remove SOP numbers                       | L. Barrett |                |
|         |           | Section 9: Add addenda; Move Iris actions from      |            |                |
|         |           | section 5, add Coag and Sysmex (Hematology)         |            |                |
|         |           | processing through DI                               |            |                |
| 5       | 9/17/2017 | Addendum 3: add steps 11-19                         | D.         | R. SanLuis     |
|         |           |                                                     | Concepcion |                |
| 6       | 2/13/2018 | Section 5.D: Replaced ELINKG with EXPG1 & EXPG2.    | M. Sabonis | R. SanLuis     |
|         |           | Section 5: Added windows color setting as item N.   |            |                |
|         |           | Addendum 3: Added color flagging of critical/delta  |            |                |

# 9. ADDENDA AND APPENDICES

- 1. Stago (Coagulation) Instrument Specific Actions
- 2. Iris (Urinalysis) Instrument Specific Actions
- 3. Sysmex (Hematology) Instrument Specific Actions

# Addendum 1

# Stago (Coagulation) Instrument Specific Actions

The DI Stago driver is set to collate all the coagulation tests on the same accession number until all the results have been completed within a set amount of time. For example, if the first test has been completed and the second test is still pending and the collation time has been exceeded, DI will release the first test as long as it does not have an error. This setting is at the Driver level.

| 📈 Diagnostica Stago STA-R Evolution, STA Compact, STA Satellite                                                | Configuration                              |
|----------------------------------------------------------------------------------------------------|--------------------------------------------|
| Standard Configuration Driver Configuration                                                                    | ation Comment Configuration                |
| Rerun/Reflex/Repeat Support<br>Yes O No                                                                        | STA-R Evolution  STA Compact/Satellite     |
| <ul> <li>✓ Hold Results Until Complete</li> <li>20 → Send Results Automatically After Timeout (min)</li> </ul> | Logical ASTM Records Per Frame<br>C Single |
| Date Of Birth Format MM/DD/YYYY                                                                                | Separate Outbound Messages<br>O Yes I No   |

#### Addendum 2

#### Iris (Urinalysis) Instrument Specific Actions A. General Information

#### 1. Color

With the cursor in the result cell, right click  $\rightarrow$  Insert Coded Entry $\rightarrow$  Click on desired result $\rightarrow$  Ok. Result in Cell will update.

| Ă.  | C4                                     | Chiex 1 |    |            |                     |          |        |
|-----|----------------------------------------|---------|----|------------|---------------------|----------|--------|
| a,  | Grov                                   | Col+C   |    |            |                     |          |        |
| 3   | Ente                                   | Chiek   |    |            |                     |          |        |
|     | Sheet Coded Entry                      |         |    |            |                     |          |        |
| Y.  | FRM                                    |         |    |            |                     |          |        |
|     | Color Coding / Field Formatting        |         |    |            |                     |          |        |
| 92  | Field Chooser                          | - 1     |    |            |                     |          |        |
| 3   | Group By Box                           |         |    |            |                     |          |        |
|     | Preeze Columns                         | 1       |    |            |                     |          |        |
|     | Exves                                  | •       |    |            |                     |          |        |
| 6   | Order New Tests                        | Colen E |    |            |                     |          |        |
| Ŭ.  | Order Renun/Reflex                     | F       |    |            |                     |          |        |
| 4   | Nancally Download Fending Testa        | ŀ       |    |            |                     |          |        |
| 6   | Cettel                                 | -       |    |            |                     |          |        |
| 4   | Release for Second Level Review        |         |    |            |                     |          |        |
| 2   | Release                                |         | _  |            |                     |          |        |
| 1   | Send to Host                           | -       | IM | Insert Co  | oded Entry (Result) |          | X      |
| ×   | Reject Result                          | 1       |    |            |                     |          |        |
| ×   | Renuh/Reject                           | -       | C. | alact Coda | d Entre             |          |        |
| YS. | Print/Renun/Reject                     |         | 0  |            | a chuy.             |          | OK I   |
| 8   | Average Selected Annults               |         |    |            |                     |          |        |
| UI; | Pred Europein                          |         |    | Entry      | Description         | <b>▲</b> |        |
| 3   | Print Report                           |         |    | DUCI       |                     |          | Canaal |
| 3   | QCAroniag                              |         |    | DYEL       | DARK YELLOW         |          | Cancer |
| 8   | Shop Heading Salarted Feets for Heriti | one -   | H  |            |                     |          |        |
|     | Audit Tral                             |         |    | RED        | RED                 |          |        |
|     | Specimen Tracking                      | 1       |    |            |                     |          |        |
|     | Specimen Event Log                     | t i     |    | YEL        | YEL                 |          |        |
|     | Send Selected Data to Rules Testing.   | . 1     |    | 1.55       |                     |          |        |
| -2  |                                        |         |    |            | 1                   |          |        |

#### 2. View Sample Reruns and Release Results

With the Iris you may have to rerun a sample. Reruns will be indicated in the Error Codes column. The "Urinalysis Hold" SM workspace is designed to display a tab on the right side of the workspace called "Run Worksheet". This is where the original and the rerun results will display.

a. To display both results, click on specimen ID and then use mouse to hover over or click on the green "Run Worksheet" tab

| pe  | ecimen Worksheet              |                  |                |          |            |              |             |          |                     |                      | 4 X                        | Patient Info    | ormation                  |            | ~    |
|-----|-------------------------------|------------------|----------------|----------|------------|--------------|-------------|----------|---------------------|----------------------|----------------------------|-----------------|---------------------------|------------|------|
| iā  | ag a column headet here to gr | oup by that colu |                |          |            |              |             |          |                     |                      | <b>–</b>                   | Patient Name:   | TEST,RISONE               |            | -    |
| S   | S. Specimen ID                | Spectien         | Requested Dat  | e/Time T | Patient Na | me           | Phonty      | Specim.  | Collection Date/Tin | 10                   |                            | Date of Birth:  | 5/21/1975                 |            |      |
|     | 040000978                     | anplete          | 6/1/2016 1.04  | 01 PM    | YYYWAH     | REGRESSION,E | 8           | 1.1      | 6/1/2016 1:02:00 8  | эм                   |                            | Sex: F          |                           |            |      |
| d   | Q BC00000000000000000         | Tests Held       | 5/28/2016 4:33 | 2:59 PM  |            |              |             |          |                     |                      |                            | Location - Fac  | ity: TEST                 |            |      |
|     | 020000766                     | Tests Held       | 5/26/2016 10:  | 2-45 AM  | TEST,IRI   | ONE          | ß           | 1:1      | 5/23/2016 7:00:00   |                      |                            | Collection Date | rcian.<br>5/Time: 5/23/20 | 16 7:00:00 | AM   |
| t   | 020000765                     | Tests Held       | 5/26/2016 10.3 | 30:45 AM | TEST, IRI  | 5            | R           | 1:1      | 5/23/2016 7:36:00   | -                    |                            | Specimen Com    | ment(s):                  |            |      |
| T   | 040051779                     | Tests Held       | 5/26/2016 10.1 | 9:57 AM  | SMITH,G    | RALD         |             | 1:1      |                     | 1                    |                            | Specimen Type   | e:                        |            |      |
| 1   | 040052061                     | Complete         | 5/26/2016 10.1 | 9.21 AM  | DUHAIME    | ,AMANDA M    |             | 1.1      |                     |                      |                            | Patient Status  |                           |            |      |
| T   | 050030961                     | Complete         | 5/26/2016 10.1 | 8:45 AM  | ARGUETA    | ANA YANCI    |             | 1:1      |                     |                      |                            | Diagnosis - Co  | ode:                      |            |      |
| ł   | 1                             |                  |                |          |            |              | . t         | t.       |                     | -                    | <u> </u>                   | 4               |                           |            |      |
| es  | st Worksheet                  |                  |                |          |            |              |             |          |                     |                      |                            |                 |                           |            |      |
| T   | Test Code Test Name           | Test Inst        | I Test Statur  | Result   | Units      | Reference    | Result Date | e/Time ⊤ | Test Comment(s) E   | ince Code(s)         | Error Name(s)              |                 | Previous R.               | Previous.  | Prev |
| 1   |                               |                  |                |          |            |              |             |          |                     |                      |                            |                 |                           |            |      |
| - 9 | Sedment Sedment               | IRIS1W           | Held for V     | Done     | -          | 1            | 5/26/2016   | 12:36.04 |                     | IOLD,Retun           | Other Test(s) Held For Rev | iew.            | -                         | -          | 1    |
| 1   | UBBC Bed Blood Cell           | IBIS1W           | Held for V     | 02       | THPE       | 0.2          | 5/26/2016   | 12:36:04 |                     | ICED Conelabon Rerun | Check Chemistry/Microsco   | ov Correlation  |                           |            |      |

Ąх es 🔺

b. Both runs display.

# Addendum 2 (continued)

|   | Test Name        | Result (1) $\Delta$ | Units (1) | Result Date/Time (1) | Test Instrument | . Result (2) | Units (2) | Result Date/Time (2 |
|---|------------------|---------------------|-----------|----------------------|-----------------|--------------|-----------|---------------------|
| - | CHEMISTRY        |                     |           |                      |                 |              |           |                     |
|   | Dipstick Lot     | ;9EB6A18            |           | 5/26/2016 12:01:3    | IRIS1W          | ;9EB6A18     |           | 5/26/2016 12:36:0   |
|   | Urobilinogen     | <2.0                | mg/dL     | 5/26/2016 12:01:3    | IRIS1W          | <2.0         | mg/dL     | 5/26/2016 12:36:0.  |
|   | Specific Gravity | 1.012               |           | 5/26/2016 12:01:3    | IRIS1W          | 1.012        |           | 5/26/2016 12:36:0.  |
|   | pН               | 5.5                 |           | 5/26/2016 12:01:3    | IRIS1W          | 5.5          |           | 5/26/2016 12:36:0.  |
|   | Clarity          | CLER                |           | 5/26/2016 12:01:3    | IRIS1W          | CLER         |           | 5/26/2016 12:36:0.  |
|   | Chemistry        | Done                |           | 5/26/2016 12:01:3    | IRIS1W          | Done         |           | 5/26/2016 12:36:0.  |
|   | Nitrite          | NEG                 |           | 5/26/2016 12:01:3    | IRIS1W          | NEG          |           | 5/26/2016 12:36:0.  |
|   | Leukocytes       | NEG                 | Leu/uL    | 5/26/2016 12:01:3    | IRIS1W          | NEG          | Leu/uL    | 5/26/2016 12:36:0.  |
|   | Bilirubin        | NEG                 | mg/dL     | 5/26/2016 12:01:3    | IRIS1W          | NEG          | mg/dL     | 5/26/2016 12:36:0.  |
|   | Glucose          | NEG                 | mg/dL     | 5/26/2016 12:01:3    | IRIS1W          | NEG          | mg/dL     | 5/26/2016 12:36:0.  |
|   | Ketone           | NEG                 | mg/dL     | 5/26/2016 12:01:3    | IRIS1W          | NEG          | mg/dL     | 5/26/2016 12:36:0.  |
|   | Blood            | NEG                 | mg/dL     | 5/26/2016 12:01:3    | IRIS1W          | NEG          | mg/dL     | 5/26/2016 12:36:0.  |
|   | Protein          | TR                  | mg/dL     | 5/26/2016 12:01:3    | IRIS1W          | TR           | mg/dL     | 5/26/2016 12:36:0.  |
|   | Color            | YEL                 |           | 5/26/2016 12:01:3    | IRIS1W          | YEL          |           | 5/26/2016 12:36:0.  |
| _ | (none)           |                     |           |                      |                 |              |           |                     |
|   | Fat              | PRESENT             | /HPF      | 5/26/2016 12:01:3    | IRIS1W          |              |           |                     |
|   | Oval Fat Body    | PRESENT             | /HPF      | 5/26/2016 12:01:3    | IRIS1W          |              |           |                     |
|   | Trichomonas      | PRESENT             | /HPF      | 5/26/2016 12:01:3    | IRIS1W          | PRESENT      | /HPF      | 5/26/2016 12:36:0.  |
| - | SEDIMENT         |                     |           |                      |                 |              |           |                     |
| Γ | Fat              |                     |           |                      |                 | PRESENT      | /HPF      | 5/26/2016 12:36:0.  |
|   | Oval Fat Body    |                     |           |                      |                 | PRESENT      | /HPF      | 5/26/2016 12:36:0.  |
|   | Mucous           | 1+                  | /LPF      | 5/26/2016 12:01:3    | IRIS1W          | 1+           | /LPF      | 5/26/2016 12:36:0.  |
|   | Bacteria         | 1+                  |           | 5/26/2016 12:01:3    | IRIS1W          | 1+           |           | 5/26/2016 12:36:0.  |
|   | Squamous Epithel | 2+                  | /LPF      | 5/26/2016 12:01:3    | IRIS1W          | 2+           | /LPF      | 5/26/2016 12:36:0.  |

c. To release a run, place your cursor in one of the result cells for the run you want to release and right click. Select appropriate option.

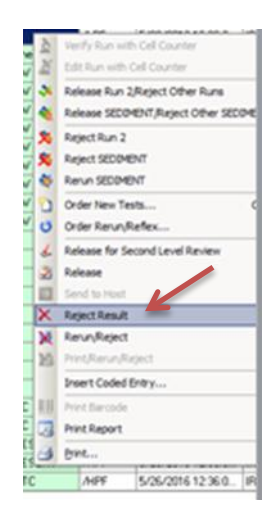

d. To close the Run Worksheet for the specimen that you are viewing, click on a cell in either the specimen or test worksheet.

\*\* DO NOT CLICK ON THE X in the Run Worksheet as this will cause the Run Worksheet tab to be removed from viewing.

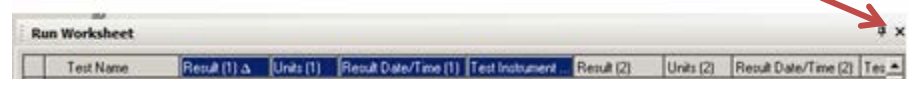

Note: To re-display the RUN WORKSHEET (green tab) -From the main banner select View→Panes→ Run Worksheet.

# Addendum 2 (continued)

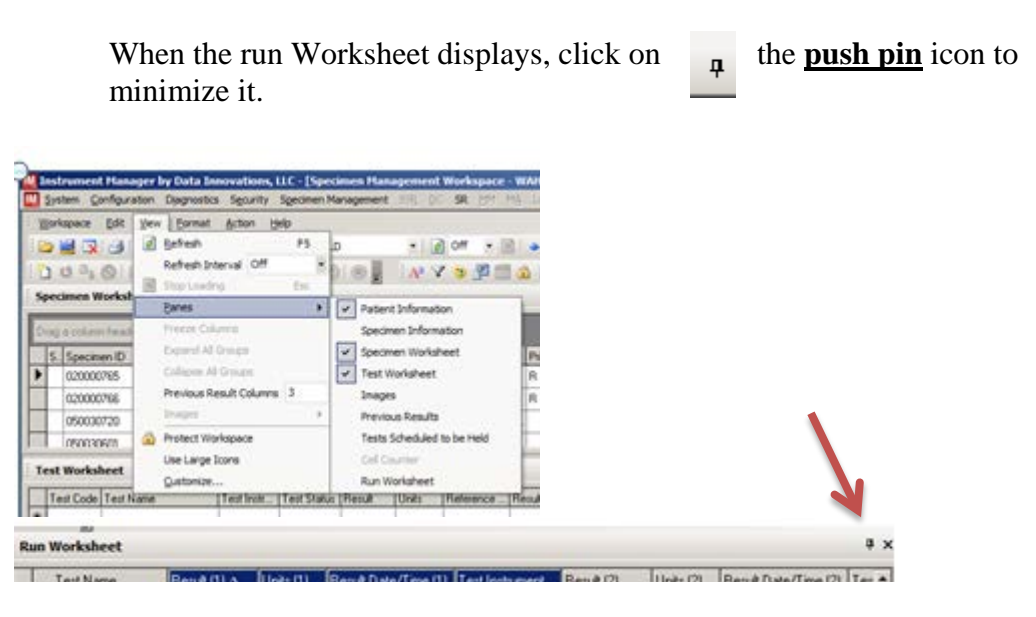

### **B.** Iris (Urinalysis) Manual Refractometer testing

1. If the specific gravity is >1.035, then the result is suppressed and an error message will alert tech to perform a manual refractometer to determine specific gravity.

| Ъ. |   |      |                  |        |            |  |               |                   |  |                                 |                            |
|----|---|------|------------------|--------|------------|--|---------------|-------------------|--|---------------------------------|----------------------------|
|    | l | JSPG | Specific Gravity | IRIS1S | Held for V |  | 1.005 • 1.030 | 5/29/2016 4:25:37 |  | HOLD,Confirm with Refractometer | Confirm with Refractometer |
| 10 |   |      |                  |        |            |  |               |                   |  |                                 |                            |

2. If manual refractometer result is >1.035, then enter result into DI as >1.035

# C. Iris (Urinalysis) Pyridium (Orange colored urines)

- 1. If urine is orange, you will see error code "HOLD, Color"
- 2. Verify that urine is truly orange, if urine is orange then
  - a. Report out Color, Appearance and Microscopic (if applicable).
  - b. Remove and replace the rest of the Chemistry results with COLINT. With cursor in result cell, right click → Insert Coded Entry→click on COLINT→ OK. Result in result cell updates.

# Addendum 2 (continued)

# **D.** Abnormal Crystals for Second Level Review

1. If an abnormal crystal is present in the urine, you will see error code of "Abnormal Crystal"

| ¢                                                                                                    | ecimen Wo                                         | rksheet                                                                |                               |                                        |             |                    |                     |                            |                                  |              |                |                           |               |                                           |
|----------------------------------------------------------------------------------------------------|---------------------------------------------------|------------------------------------------------------------------------|-------------------------------|----------------------------------------|-------------|--------------------|---------------------|----------------------------|----------------------------------|--------------|----------------|---------------------------|---------------|-------------------------------------------|
|                                                                                                    | en a column l                                     | ander here to more                                                     | ha that only                  |                                        | _           | -                  | _                   | -                          | -                                | -            | _              | -                         | _             | _                                         |
|                                                                                                    | S. Specimer                                       | 1D                                                                     | Specimen.                     | Requested                              | Date/Time   | Patient 1          | Vame 💎              |                            | Priority                         | Specim       | Collection Da  | e/Time                    | Last Run ID   |                                           |
|                                                                                                    | 0100001                                           | 17                                                                     | Tests Held                    | 5/29/2016                              | 4:46:06 PM  | TEST, IN           | STRUMENT            |                            | R                                | 1:1          | 5/29/2016 4:   | 44:00                     | 2             |                                           |
|                                                                                                    | 01000012                                          | 23                                                                     | Tests Held                    | 5/29/2016                              | 10.20.38 PM | TEST, IN           | STRUMENT            |                            | R                                | 1:1          | 5/29/2016 10   | 19.0                      | 3             | 1                                         |
| 1                                                                                                    | 0100001                                           | 5                                                                      | Tests Held                    | 5/29/2016                              | 10:48:06 PM | TEST, IN           | STRUMENT            |                            | R                                | 1:1          | 5/29/2016 10   | .46:0                     | 3             | 1                                         |
| •                                                                                                    | st Workshe                                        | et                                                                     |                               |                                        |             |                    |                     |                            |                                  |              |                |                           |               |                                           |
|                                                                                                    | Test Code                                         | Test Name                                                              | Test I                        | Test Status                            | Result      | Units              | Reference           | Result                     | Date/Tir                         | ne 🖓 🔤       | est Comment(s) | Error Co                  | ode(s)        | Error Name(s)                             |
| 1                                                                                                    |                                                   |                                                                        |                               |                                        |             |                    |                     |                            |                                  |              |                |                           |               |                                           |
| -                                                                                                    |                                                   |                                                                        |                               |                                        |             |                    |                     | -                          |                                  |              |                |                           |               |                                           |
| 1                                                                                                    | · CHEMIST                                         | RY                                                                     |                               |                                        |             |                    |                     |                            |                                  |              |                |                           |               |                                           |
|                                                                                                    |                                                   | KY<br>COPY                                                             |                               |                                        |             |                    |                     |                            |                                  |              |                |                           |               |                                           |
|                                                                                                    | CHEMIST  MICROST  ULEUC                           | DPY<br>Leucine Crystal                                                 | IRIS1S                        | Held for V                             | FEW         | 1HPF               | NONE                | 7/13/2                     | 016 5:21                         | 1:32         |                | Abnom                     | al Crystal,R  | Review Crystal                            |
| A DESCRIPTION OF A DESCRIPTION OF A DESC | CHEMIST  MICROSI  ULEUC  USEPI                    | COPY<br>Leucine Dystal<br>Squamous Epitheli                            | IRIS1S<br>al IRIS1S           | Held for V<br>Held for V               | FEW         | 1HPF               | NONE<br>0-2         | 7/13/2                     | 016 5:21<br>016 5:21             | 1:32         |                | Abnorm<br>Rerun           | al Crystal, R | Review Crystal<br>Rerun                   |
|                                                                                                    | CHEMIST     MICROST     ULEUC     USEPT     UTYRO | NY<br>COPY<br>Leucine Crystal<br>Squamous Epitheli<br>Tyrosine Crystal | IRIS1S<br>al IRIS1S<br>IRIS1S | Held for V<br>Held for V<br>Held for V | FEW A       | nipf<br>Npf<br>Npf | NONE<br>0-2<br>NONE | 7/13/2<br>7/13/2<br>7/13/2 | 016 5:21<br>016 5:21<br>016 5:21 | 1:32<br>1:32 | -              | Abnorm<br>Rerun<br>Abnorm | al Crystal,R  | Review Crystal<br>Rerun<br>Review Crystal |

- 2. Verify the abnormal crystal with a second technologist
- 3. If both are in agreement, then follow the steps below to release the result for Second Level Review, then to LIS
  - a. First Tech Within the DI Urinalysis workspace, select the abnormal crystal and release it for Second Level Review. Click YES on the Release for Second Level Review window. The result will go to the Second Tech for review

|   | est workshe | et        | 0          | Cancel                                       |      |
|---|-------------|-----------|------------|----------------------------------------------|------|
|   | Test Code   | Test Na   | 1          | Release for Second Level Review              | Refe |
| * |             |           | N          | Release                                      |      |
|   | + CHEMIST   | RY        |            | Send to Host                                 |      |
|   | - MICROSC   | OPY       | ×          | Reject Result                                |      |
|   | UBACT       | Bacteria  | ×          | Rerun/Reject                                 | NEG  |
|   | USEPI       | Squamou   | ß          | Print/Rerun/Reject                           | 0.2  |
|   | UW/BC       | White Blo |            | Average Selected Results                     | 0.2  |
|   | Sediment    | Sediment  | <u>[]]</u> | Print Barcode                                |      |
|   | URBC        | Red Bloc  | 3          | Print Report                                 | 0.2  |
|   | UWBC        | White Blo | 0          | QC Action Log                                | 0.2  |
|   | UBBC        | Bed Bloc  | (6)        | Stop Holding Selected Tests for Verification | 0.2  |
| - | Sediment    | Sediment  |            | Audit Trail                                  | -    |
|   | LIBACT      | Bacteria  |            | Specimen Tracking                            | NEG  |
| • | UTYBO       | Turosine  |            | Specimen Event Log                           | NON  |
| - | ULEUC       | Leucine   | 22         | Send Selected Data to Rules Testing          | NON  |
| - | LISEPI      | Caustonie |            | Test Status History                          | 0.2  |
| - | USEFI       | Squamou   |            | Show All Data                                | 0.2  |

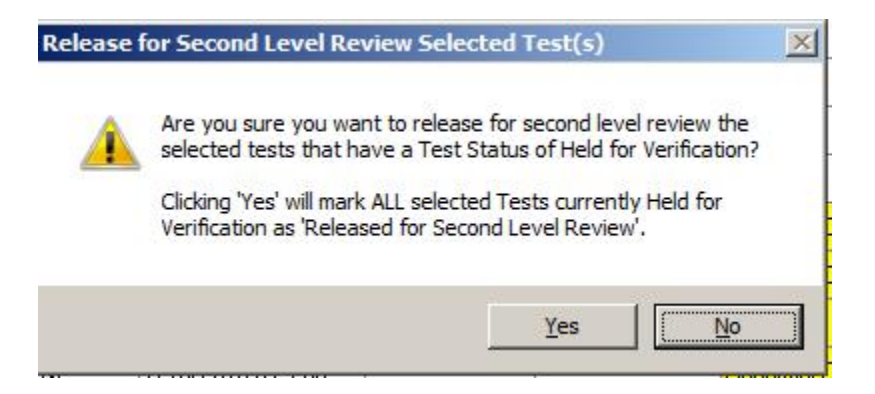

b. Second Tech – Go to the Second Level Review HOLD, then release the abnormal crystal. The result will then go to LIS

|   | necir | nen W                | orksheet        |            |                       |           |                   |            |                  |          |                 |                     |                |
|---|-------|----------------------|-----------------|------------|-----------------------|-----------|-------------------|------------|------------------|----------|-----------------|---------------------|----------------|
| - | peen  |                      | onconcer        | _          | _                     | -         | -                 | _          | _                | -        | _               | _                   |                |
| D | rag a | column               | header here to  | group b    | y that column         | 1         |                   | 22         |                  |          | 12 1            | 5                   | 16             |
|   | S. 5  | pecim                | en ID           |            | pecimen_ A            | Requested | Date/Time v       | Patient Na | me               | Priority | Specim          | Collection Date/T   | me Last Run I  |
|   |       | 60026                | 845             | 1          | Fests Held            | 7/12/2016 | 12:44:55 PM       | BARRY,W    | ILLIAM N         |          | 1:1             |                     | 1              |
|   |       | 10000                | 126             |            | fests Held            | 5/29/2016 | 10:55:40 PM       | TESTJINS   | TRUMENT          | R        | 1:1             | 5/29/2016 10:54     | 0 2            |
|   | 0     | 10000                | 125             | 1          | Fests Held            | 5/29/2016 | 10:48:06 PM       | TESTJINS   | TRUMENT          | R        | 1:1             | 5/29/2016 10:46     | 0 3            |
| 2 | 0     | 010000124 Tests Held |                 | ests Held  | 5/29/2016 10:28:06 PM |           | TEST,INSTRUMENT   |            | R                | 1:1      | 5/29/2016 10:26 | 0 3                 |                |
|   | 0     | 010000123 Tests Held |                 | Fests Held | 5/29/2016 10:20:38 PM |           | TEST JNSTRUMENT R |            | R                | 1:1      | 5/29/2016 10:19 | .0 3                |                |
|   |       | 060011993 Tests Held |                 | fests Held | 5/20/2016 10:32:41 AM |           | TESTJRIS3         |            | R                | 1:1      | 5/20/2016 10:31 | 0 2                 |                |
| n | est V | Vorkst               | eet             |            |                       | _         |                   |            |                  | _        |                 |                     |                |
|   | Test  | Code                 | Test Name 💎     | Test I     | Test Status           | Result    | Units             | Reference  | Result Date/Time | 1        | Fest Comme      | nt(s) Error Code(s) | Error Name(s)  |
| ł |       |                      |                 |            |                       |           |                   |            |                  |          |                 |                     |                |
|   | UTY   | 'RO                  | Tyrosine Cry    | IRIS1S     | Held for V            | FEW       | /HPF              | NONE       | 7/13/2016 5:18:0 | 3        |                 | Abnormal C          | Review Crystal |
|   | UTY   | 180                  | Tyrosine Cry    | IRIS1S     | Held for V            | FEW       | /HPF              | NONE       | 7/13/2016 5:21:3 | 2        |                 | Abnormal C          | Review Crystal |
|   | ULE   | UC                   | Leucine Cry     | IRIS1S     | Held for V            | FEW       | /HPF              | NONE       | 7/13/2016 5:21:3 | 2        |                 | Abnormal C          | Review Crystal |
|   | UCY   | FT                   | Cystine Crystal | IRIS1S     | Held for V            | FEW       | /HPF              | NONE       | 7/13/2016 5:18:0 | 3        |                 | Abnormal C.         | Review Crysta  |
| - |       |                      |                 | -          |                       | CD.4      | ALCO              | NONE       | 74320010 6.01.0  | 2        |                 | 11                  |                |

## Addendum 3

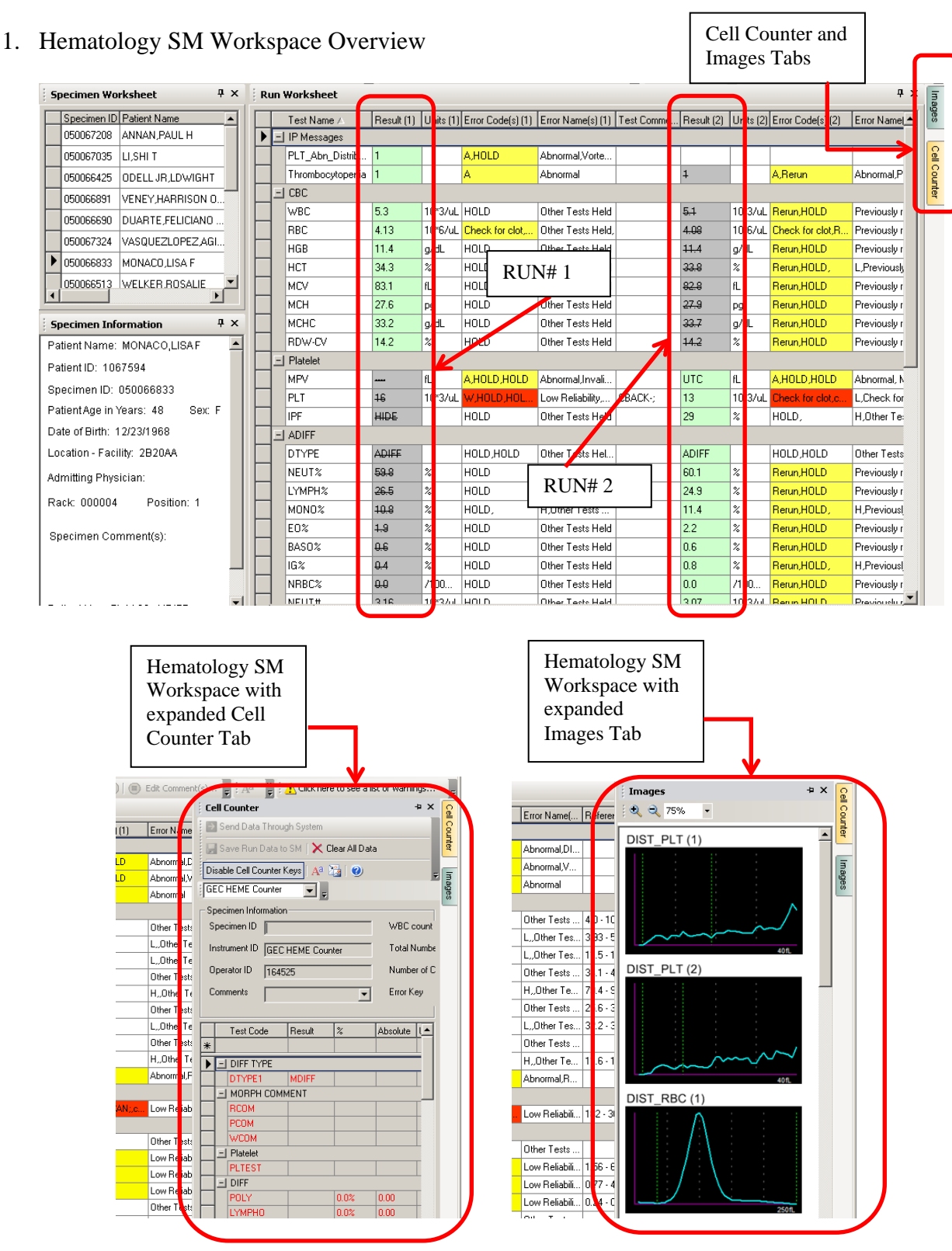

Sysmex (Hematology) Instrument Specific Actions

2. Hematology RunWorksheets Test Grouping

The Hematology RunWorksheet is divided into six test groups. The groups are IP Messages, CBC, Platelet, ADIFF, MDIFF and Images. See the description of each group below.

| Run | Worksheet        |            |           |                   |                     |
|-----|------------------|------------|-----------|-------------------|---------------------|
| Γ   | Test Name ∠      | Result (1) | Units (1) | Error Code(s) (1) | Error Name(s) (1)   |
| E   | IP Messages      |            |           |                   |                     |
|     | Left_Shift?      | 130        |           | A,HOLD            | Abnormal,DIFF       |
|     | PLT_Abn_Distrib  | 1          |           | A,HOLD            | Abnormal,Vorte      |
|     | Thrombocytopenia | 1          |           | A                 | Abnormal            |
| E   | CBC              |            |           |                   |                     |
|     | WBC              | 4.5        | 10*3/uL   | HOLD              | Other Tests Held    |
|     | RBC              | 2.47       | 10*6/uL   | Check for clot,   | L,Other Tests       |
|     | HGB              | 8.6        | g/dL      | HOLD,             | L,Other Tests       |
|     | НСТ              | 25.9       | %         | HOLD,             | L,Other Tests       |
|     | MCV              | 104.9      | fL        | HOLD,             | H,Other Tests       |
|     | мсн              | 34.8       | pg        | HOLD,             | H,Other Tests       |
|     | мснс             | 33.2       | g/dL      | HOLD              | Other Tests Held    |
|     | RDW-CV           | 25.7       | %         | SCAN,HOLD         | Other Tests Held,   |
| E   | Platelet         |            |           |                   |                     |
|     | MPV              | UTC        | fL        | A,HOLD,HOLD       | Abnormal, Invali    |
|     | PLT              | 28         | 10×3/uL   | W,HOLD,HOL        | Low Reliability     |
|     | IPF              | HIDE       |           | HOLD              | Other Tests Held    |
| -   | ADIFF            |            |           |                   |                     |
|     | DTYPE            | ADIFF      |           | HOLD,HOLD         | Other Tests Hel     |
|     | NEUT%            | 74.0       | %         | W,HOLD            | Low Reliability,    |
|     | LYMPH%           | 11.8       | %         | HOLD              | L,Other Tests       |
|     | MONO%            | 8.5        | %         | HOLD              | Other Tests Held    |
|     | E0%              | 5.1        | %         | W,HOLD            | Low Reliability     |
|     | BASO%            | 0.2        | %         | HOLD              | Other Tests Held    |
|     | IG%              | 0.4        | %         | W,HOLD,HOLD       | Low Reliability     |
|     | NRBC%            | 0.0        | /100      | HOLD              | Other Tests Held    |
|     | NEUT#            | 3.31       | 10*3/uL   | W,HOLD            | Low Reliability     |
|     | LYMPH#           | 0.53       | 10*3/uL   | HOLD              | L.Other Tests       |
|     | MONO#            | 0.38       | 10*3/ul   | HOLD              | Other Tests Held    |
|     | EO#              | 0.23       | 10*3/ul   | W.HOLD            | Low Reliability     |
|     | BASO#            | 0.01       | 10*3/JU   | HOLD              | Other Tests Held    |
|     | NBBC#            | 0.00       | 10*3/JU   | HOLD              | Other Tests Held    |
|     | I MDIFE          | 0.00       | 10 OraL   |                   | e unor riosta riold |
| 1   |                  |            |           |                   |                     |
| +   |                  |            |           |                   | I                   |
| ſ   |                  | PNG&B      |           |                   |                     |
|     |                  | PNG2P      |           |                   |                     |
| ļ   |                  | rnuαn      |           | 1                 | -                   |

- 3. Release or reject by Group
  - a. Right click on the test to be released/rejected
  - b. If "Release CBC/Reject Other Runs" is selected, DI will release the CBC and reject other CBC from a different run

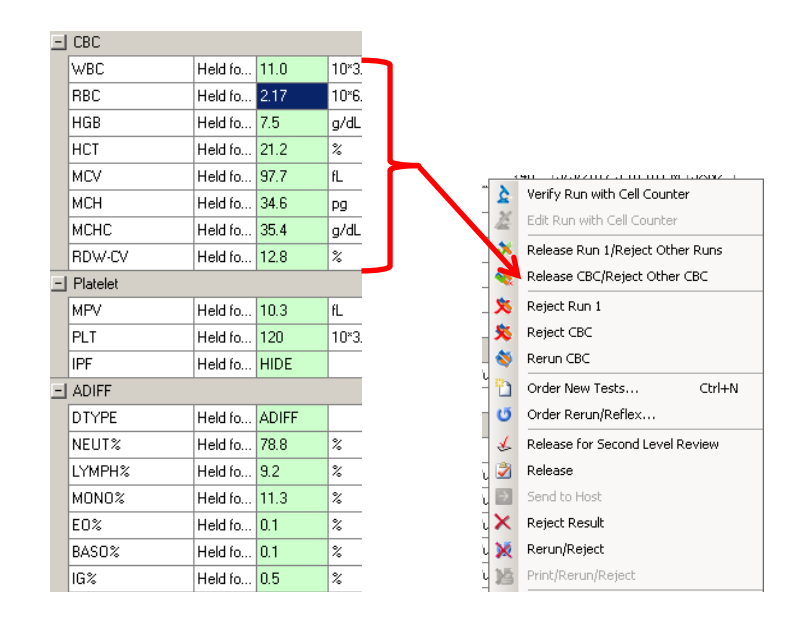

- 4. Release or reject by Run #
  - a. Right click on the specific Result # column to be released/rejected
  - b. If "Release Run 1/Reject Other Runs" is selected, DI will release that specific run# and reject other runs

|   | Test Name 🛆   | Test St | Result (2) | Units | Ref      |
|---|---------------|---------|------------|-------|----------|
| Ξ | IP Messages   |         |            |       |          |
|   | Left_Shift?   | Releas  | 300        |       |          |
|   | PLT_Clumps?   | Releas  | 140        |       |          |
| 1 | WBC_Abn_Scatt | Releas  | 1          |       |          |
| Ξ | CBC           |         |            |       |          |
|   | WBC           | Held fo | 11.0       | 10*3  | 4.2      |
|   | RBC           | Held fo | 2.17       | 10*6  | 4.6:     |
|   | HGB           | Held fo | 7.5        | g/dL  | 13.      |
|   | нст           | Held fo | 21.2       | %     | 40.1     |
|   | MCV           | Held fo | 97.7       | fL    | 79.1     |
|   | мсн           | Held fo | 34.6       | pg    | 25.      |
|   | мснс          | Held fo | 35.4       | g/dL  | 32.:     |
|   | RDW-CV        | Held fo | 12.8       | %     | $\vdash$ |
|   | Platelet      |         |            |       | -        |
|   | MPV           | Held fo | 10.3       | fL    | 9.4      |
|   | PLT           | Held fo | 120        | 10×3  | 163      |
|   | IPF           | Held fo | HIDE       |       |          |
|   | ADIFF         | 1       |            |       | -        |
|   | DTYPE         | Held fo | ADIFF      |       |          |
|   | NEUT%         | Held fo | 78.8       | %     | 42 -     |
|   | LYMPH%        | Held fo | 9.2        | %     | 17 -     |
|   | MONO%         | Held fo | 11.3       | %     | 3 -      |
|   | E0%           | Held fo | 0.1        | %     | 0 - 1    |
|   | BASO%         | Held fo | 0.1        | %     | 0-;      |
|   | 16%           | Held fo | 0.5        | %     | 0.0      |
|   | NRBC%         | Held fo | 0.0        | /100  | 0 - 1    |
|   | NEUT#         | Held fo | 8.69       | 10×3  | 1.7      |

- 5. To Insert Coded Entry within the Hematology Run Worksheet
  - a. Right click on the result field to be edited
  - b. Select "Insert Coded Entry"
  - c. Select the appropriate code and click OK to close the window

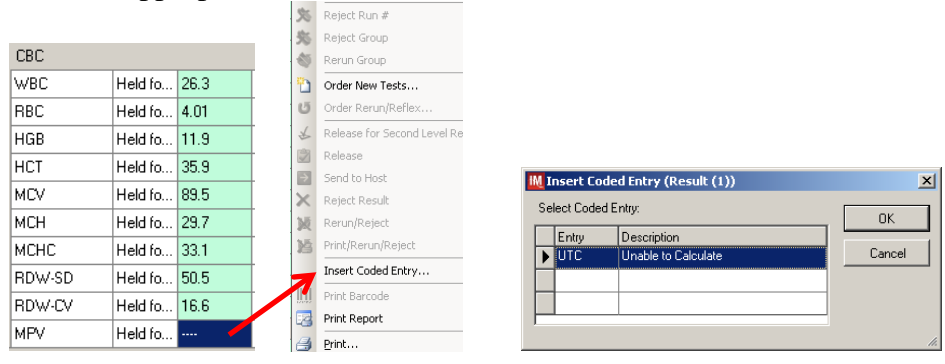

6. To see the previous MDIFF performed

Go to the DTYPE1 result field and scroll to the right until the most recent previously result of MDIFF is displayed. If there is one, check the date and time of resulting

|         | 1       | 1      | 1       | 1            | 1                 | 1    | 1      | 1                            |        | 1                   | 1       | 1     | 1       |                    |
|---------|---------|--------|---------|--------------|-------------------|------|--------|------------------------------|--------|---------------------|---------|-------|---------|--------------------|
| ADIFF   |         |        |         |              |                   |      |        |                              |        |                     |         |       |         |                    |
| DTYPE   | Held fo | ADIFF  |         |              | 5/4/2017 12:53:40 | SXN1 |        | Other Tests Held, Other Te   | ADIFF  | 5/3/2017 8:35:59 AM |         |       | -       |                    |
| NEUT#   | Held fo | 0.24   | 10"3/uL | 2.10 • 11.52 | 5/4/2017 12:13:01 | SXN1 | W      | Low Reliability,L,,Other Te  | 9.66   | 5/3/2017 8:35:54 AM |         | I D   | TYPE    | ±1 showing         |
| LYMPH#  | Held fo | 0.94   | 10"3/uL | 1.75 • 7.68  | 5/4/2017 12:13:01 | SXN1 | W      | Low Reliability,L,,Other Te  | 0.72   | 5/3/2017 8:35:54 AM |         | +1-   |         |                    |
| MONO#   | Held fo | 1.01   | 10"3/uL | 0.15 • 1.60  | 5/4/2017 12:13:01 | SXN1 | W      | Low Reliability, Other Tests | 0.49   | 5/3/2017 8:35:54 AM |         | ղ ա   | ie pre  | vious result       |
| EO#     | Held fo | 0.19   | 10°3/uL | 0.00 • 0.96  | 5/4/2017 12:13:01 | SXN1 |        | Other Tests Held             | 0.00   | 5/3/2017 8:35:54 AM |         |       | f MDI   | FF with            |
| BASO#   | Held fo | < 0.03 | 10°3/uL |              | 5/4/2017 12:13:01 | SXN1 |        | Other Tests Held             | < 0.03 | 5/3/2017 8:35:54 AM |         |       |         |                    |
| IG#     | Held fo | < 0.03 | 10°3/uL |              | 5/4/2017 12:13:01 | SXN1 | W      | Low Reliability,Other Tests  | 0.24   | 5/3/2017 8:35:54 AM |         | da 🛛  | ate/tin | ne                 |
| NRBC#   | Held fo | 0.00   | 10°3/uL |              | 5/4/2017 12:13:01 | SXN1 |        | Other Tests Held             | 0.05   | 5/3/2017 8:35:54 AM |         |       |         |                    |
| NEUT%   | Held fo | 10.0   | *       | 42 - 72      | 5/4/2017 12:13:01 | SXN1 | W,DIFF | Low Reliability,L,,Count In  | 86.7   | 5/3/2017 8:35:54 AM |         |       |         |                    |
| LYMPH%  | Held fo | 39.0   | %       | 34 - 42      | 5/4/2017 12:13:01 | SXN1 | W,HOLD | Low Reliability, DIFF, Count | 6.5    | 5/3/2017 8:35:54 AM |         |       |         |                    |
| MONO%   | Held fo | 41.9   | %       | 3 - 10       | 5/4/2017 12:13:01 | SXN1 | W,DIFF | Low Reliability,H,,DIFF;,Ot  | 4.4    | 5/3/2017 8:35:54 AM |         |       |         |                    |
| E0%     | Held fo | 7.9    | %       | 0 - 6        | 5/4/2017 12:13:01 | SXN1 |        | H,,Other Tests Held          | 0.0    | 5/3/2017 8:35:54 AM |         |       |         |                    |
| BASO%   | Held fo | 0.8    | %       | 0.2          | 5/4/2017 12:13:01 | SXN1 |        | Other Tests Held             | 0.2    | 5/3/2017 8:35:54 AM |         |       |         |                    |
| IG%     | Held fo | 0.4    | %       |              | 5/4/2017 12:13:01 | SXN1 | W      | Low Reliability, Other Tests | 2.2    | 5/3/2017 8:35:54 AM |         |       |         |                    |
| NRBC%   | Held fo | 0.0    | /100WBC |              | 5/4/2017 12:13:01 | SXN1 |        | Other Tests Held             | 0.4    | 5/3/2017 8:35:54 AM |         |       |         |                    |
| MDIFF   |         |        |         |              |                   |      |        |                              |        |                     |         |       |         |                    |
| DTYPE1  | Releas  |        |         |              | 5/4/2017 12:53:40 | SXN1 |        |                              |        | 5/4/2017 12:27:42   | Held fo | MDIFF |         | 5/4/2017 1:13:59 F |
| POLY#   |         |        |         |              |                   |      |        |                              |        |                     | Held fo | 2.26  | 10"3/uL | 5/4/2017 1:13:59 F |
| LYMPHO# |         |        |         |              |                   |      |        |                              |        |                     | Held fo | 0.02  | 10*3/uL | 5/4/2017 1:13:59 F |
| MONOC#  |         |        |         |              |                   |      |        |                              |        |                     | Held fo | 0.02  | 10°3/ul | 5/4/2017 1:13:59 F |

- 7. Overview of the the Cell Counter
  - a. Cell Counter Functions and Fields

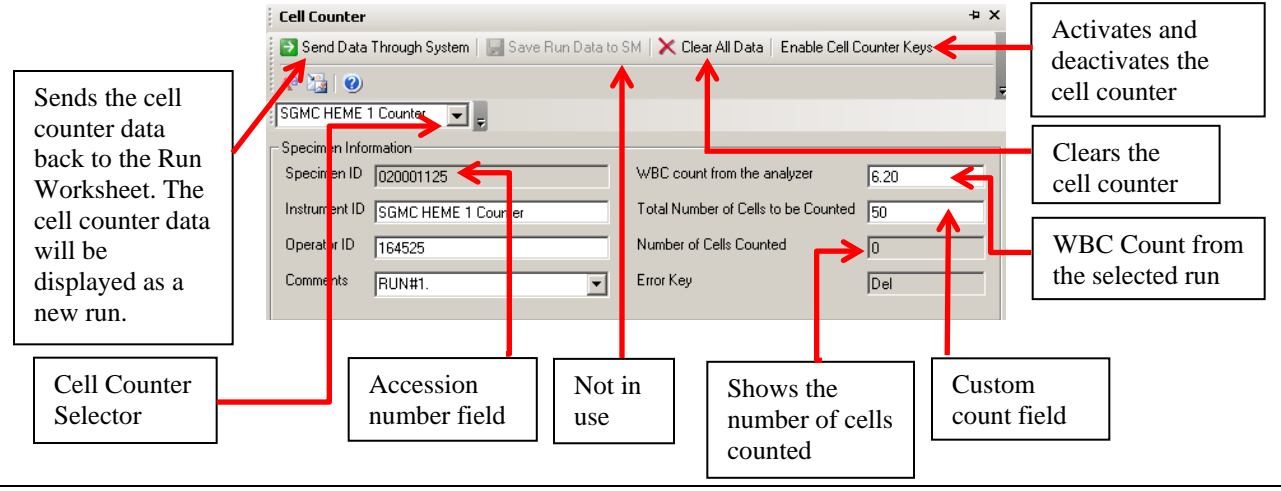

# b. Cell Counter Grouping

| Send Data Through System   🔜 Save Ru                                                                                                    | n Data to SM   🗙 Clear Al Data                                            |                                                                                                    |
|----------------------------------------------------------------------------------------------------|---------------------------------------------------------------------------|----------------------------------------------------------------------------------------------------|
| GMC HEME 1 Counter                                                                                                    |                                                                           | Displays the default MDIFF result for DTYPET                                                                                                    |
| Test Code         Result         X           DIFF TYPE         IMDIFF         IMDIFF           IMORPH COMMENT         RCOM         WCOM           VCOM         WCOM         Imount           Imount         Pladelet         Imount         Imount                                                                                                    | Abookde Unite Teel Commenţia) Shorte                                      | The section used to enter the results for RCOM, PCOM and WCOM. To result any of these fields, select "BELOW" from the drop down menu and enter the comment under the Test Comment(s) field preceded with ";"                                                                                                    |
| PLTEST<br>⇒] DIFF<br>POLY 0.0%<br>LYMPHO 0.0%<br>MONOC 0.0%<br>E0SO 0.0%<br>E0SO 0.0%                                                                                                    | 0.00 B<br>0.00 N<br>0.00 M<br>0.00 X<br>0.00 Z                            | When this PLT Estimate field is not empty, DI will add "RCM" as a comment on the RunWorksheet.                                                                                                    |
| BAND         0.02           BAND         0.02           MTTA         0.02           MYELO         0.03           MYELO         0.03           PROM         0.03           PASM         0.05           BLAST         0.05           LIMBEC         0.05           LIMBEC         0.05           BINST         0.05           SCAND         0.05           DIRDEROLOGY         4.005           BURDEROLOGY         6.001           AMSO         0.0102           DETIPL         0.0102           DETIPL         0.0102 | 000 V<br>000 C<br>000 G<br>000 G<br>000 F<br>000 H<br>000 J<br>000 J<br>K | This is where the WBC Differential cells are counted. The<br>manual cell count can be entered by first activating the cell<br>counter and entering the count by using the assigned shortcut<br>keys. Another way of entering the manual count is by<br>deactivating the cell counter and using the number keypad to<br>enter the count. |
| ELUP1<br>HEIN28<br>HU800<br>HV70C<br>MACR0C<br>DVAL0<br>PDIX.0<br>PDIX.0<br>PDIX.0<br>PDIX.0<br>PDIX.0<br>PDIX.0                                                                                                    |                                                                           | This is where the RBC morphology cells are entered. To enter<br>morphology, deactivate the cell counter and select the result<br>field of the cell type observed. A drop down list will display<br>the different results for the selected morphology.                                                                                   |
| SCHIST<br>SUERD<br>SILD<br>SPHERD<br>STOMA<br>TARGET<br>TEARDR<br>L WRCMONHOLOGY<br>AUERR<br>DOHLE                                                                                                    |                                                                           | This is where the WBC morphology cells are entered. To<br>enter morphology, deactivate the cell counter and select the<br>result field of the cell type observed. A drop down list will<br>display the different results for the selected                                                                                               |
| HYSEG<br>SMUDGE<br>TONGRN<br>VACUOL<br>PLT MORPHOLOGY                                                                                                    |                                                                           | This is where the PLT observations are entered                                                                                                    |
| GPLT                                                                                                    |                                                                           |                                                                                                    |

c. Each site, with the exception of GEC, has two cell counters. Each cell counter can only handle one active user. If another user tries to access the same cell counter that is already in use, DI will display an error that says "configuration is being edited by user: 123456"

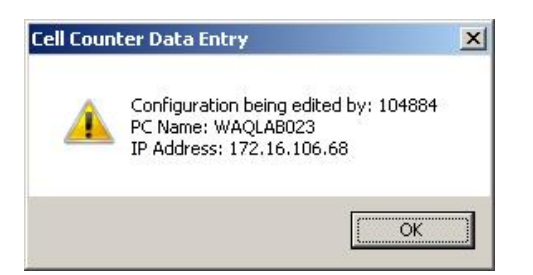

| Location           | Cell Counter Assignment |
|--------------------|-------------------------|
| GEC                | GEC Heme Counter        |
| SGMC Microscope #1 | SGMH Heme 1 Counter     |
| SGMC Microscope #2 | SGMH Heme 2 Counter     |
| WAH Microscope #1  | WAH Heme 1 Counter      |
| WAH Microscope #2  | WAH Heme 2 Counter      |

- 8. Using the Cell Counter
  - a. To Enter the Accession number for the Cell Counter

There are two ways of entering the accession number for use by the Cell Counter. Once the accession number has been entered, the WBC Count\_from\_the\_Analyzer field will be populated with the WBC count from the selected run

- i. By using the "Verify Run with Cell Counter"
  - Right click on the specific result column that you would like to be verified by the cell counter
  - Select the "Verify Run with Cell Counter"

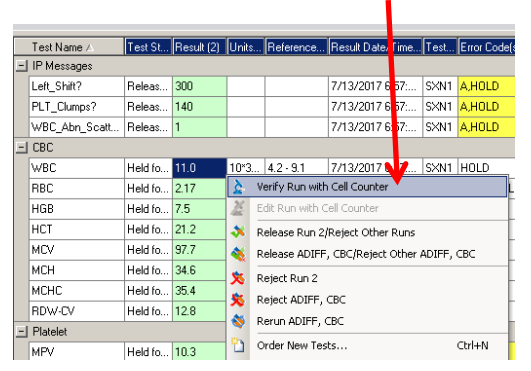

**Note:** When the verify Run with Cell Counter is grayed out, do the following:

- go to the cell counter tab and select a cell counter that is not in use (see section 7c)
- o go back to the run worksheet
- ii. By manually typing the specimen ID within the Cell Counter
  - Select the appropriate cell counter for your location
  - Enter the accession number within the Specimen ID field and press the TAB key

| Cell Counter                            |                                       |                        |
|-----------------------------------------|---------------------------------------|------------------------|
| 🔁 Send Data Through System   层 Save Rur | n Data to SM   🗙 Clear All Data   Env | able Cell Counter Keys |
| GEC HEME Counter                        |                                       |                        |
| Specimen Information                    |                                       |                        |
| Specimen ID 1234                        | WBC count from the analyzer           |                        |
| Instrument ID GEC HEME Counter          | Total Number of Cells to be Counted   | 100                    |
| Operator ID 164525                      | Number of Cells Counted               | 0                      |

b. Setting the Total Number of Cells to be Counted field

To change the Total Number of Cells to be Counted:

- Disable the Enable Cell Counter Keys button. •
- Enter the desired total count on the "Total Number of Cells to be • Counted" field. The default count is 100

| Cell Counter                                  |                                        | ÷×          |             |
|-----------------------------------------------|----------------------------------------|-------------|-------------|
| Send Data Through System   🚽 Save Run Data to | 5M   🗙 Clear All Data   Enable Cell Co | ounter Keys | Enter total |
| Aª 🛅 🕐                                        |                                        | -           | count       |
| SGMC HEME 1 Counter                           |                                        |             |             |
| Specimen Information                          |                                        |             |             |
| Specimen ID 020001125                         | WBC count from the analyzer            | 6.20        |             |
| Instrument ID SGMC HEME 1 Counter             | Total Number of Cells to be Counted    | 50          |             |
| Operator ID 164525                            | Number of Cells Counted                | 0           |             |

- c. To Insert Coded Entry within the Cell Counter
  - Toggle the "Enable Cell Counter" button to disable it a.
  - b. Click on the result field to show the drop-down menu arrow
  - c. Click on the drop-down menu arrow
  - d. Select the appropriate code
  - Note: The coded entry only works for Morph Comment, Platelet, RBC Morphology, WBC Morphology and PLT Morphology groups

E

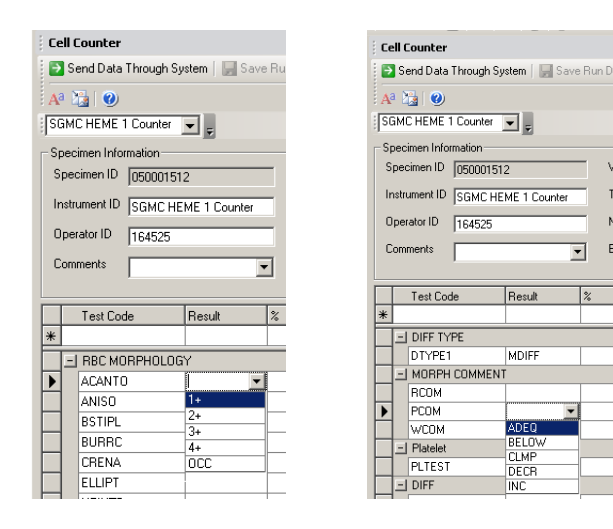

- d. Resulting WCOM (Path Review)
  - To enter the narrative from the Path Review, click on the WCOM result field and select "BELOW" from the drop down list. Under the WCOM Test Comment field, enter the path review narrative.
  - There is a limit of 450 characters for WCOM. This limit also applies to RCOM and PCOM fields. DI will display an error message of "Over 450 characters" when the comment entered on this field is over the limit

| workspace goit View Format Ar | ction Help<br>ematology Workspace | • 📄 Off 🔹 🖣       | × 2 0 0 0 0 0 X                       |                                                                     | a                                                          |
|-------------------------------|-----------------------------------|-------------------|---------------------------------------|---------------------------------------------------------------------|------------------------------------------------------------|
| Specimen Worksheet 4 ×        | Run Worksheet                     |                   | 888                                   | <b>#</b> ×                                                          | Ima                                                        |
| Specimen ID Patient Name      | Test Name /                       | Error Code(s) (8) | Error Name(s) (8)                     | Test Comment(s) (8)                                                 | ges                                                        |
| 040001533                     | BLAST%                            |                   |                                       |                                                                     |                                                            |
| 040001533                     | PLASM%                            |                   |                                       |                                                                     | Cell                                                       |
| 040001533                     | NRBC                              |                   |                                       |                                                                     | Cou                                                        |
| 040001533                     | PCOM                              |                   |                                       | ;The contents of this messa                                         | nter                                                       |
| 040001522                     | RCOM                              | Over 450 chars    | Limit comment to under 450 characters | Coded Entry: BELOW : See Bel                                        | low                                                        |
| 1040001333                    | WCOM                              | Over 450 chars    | Limit comment to under 450 characters | Test Comment(s): The contents                                       | of this message, together                                  |
|                               | Suspect IP Mes                    | sages             |                                       | any attachments, are intended or<br>to which they are addressed and | nly for the use of the perso<br>I may contain confidential |
| pecimen Information # ×       | Left_Shift?                       |                   |                                       | and/or privileged information. Fur                                  | ther, any medical information                              |
| tient Name: TEST,INSTRUMENT   | E (none)                          |                   |                                       | unauthorized persons to use, rev                                    | iew, copy, disclose, or                                    |
| tient ID: TEST-17             | DIST_PLT                          |                   |                                       | disseminate confidential medical<br>intended recipient zvcvb zbnmm  | information. If you are not<br>450                         |
| asimon ID: 010001527          | DIST_RBC                          |                   |                                       |                                                                     | 100 CO CO CO CO                                            |
| Jecimen ID. 040001527         | DIST_WDF(FS0                      | 3                 |                                       | Previous Result BELUW 4/25/2                                        | 2017 2:52:59 PM                                            |
| ocation - Facility: TEST      | SCAT_WDF                          |                   |                                       | Test Status: Held for Verification                                  |                                                            |
| dmitting Physician:           | SCAT_WNR                          |                   |                                       | Result Date/Time: 4/25/2017 3:                                      | 10:11 PM                                                   |
| ~ ~ <b>_</b>                  |                                   |                   |                                       | Run Date/Time: 4/25/2017 3:10                                       | 0:09 PM                                                    |
|                               |                                   |                   |                                       | Connection Name: SGMC HEME                                          | 1 Counter                                                  |

9. Error and IP (Interpretive Program) Messages

| Error Code | Error Name      | Description                                                      |
|------------|-----------------|------------------------------------------------------------------|
| А          | Abnormal        | Abnormal result due to analysis or hardware error                |
| W          | Low Reliability | This error code is equivalent to asterisk (*) on Sysmex printout |

| IP Message                  | Work Instruction                                                 |
|-----------------------------|------------------------------------------------------------------|
| Atypical_Lympho?            | DIFF- Perform diff                                               |
| Blasts/Abn_Lympho?          | DIFF- Perform diff                                               |
| Dimorphic_Population        | Scan smear for abnormal RBC morph                                |
| Fragments?                  | Scan smear for abnormal RBC morph                                |
| IG_Present                  | DIFF- Perform diff                                               |
| Left_Shift?                 | DIFF- Perform diff                                               |
| NRBC_Present                | SCAN. Remove if not seen on smear                                |
| PLT_Abn_Distribution        | Vortex and Rerun                                                 |
| PLT_Abn_Scattergram         | Vortex and Rerun                                                 |
| PLT_Clumps(S)               | If not clotted, Vortex. Rerun in PLT-F mode. If unresolved, SCAN |
| PLT_Clumps?                 | If not clotted, Vortex. Rerun in PLT-F mode. If unresolved, SCAN |
| RBC_Abn_Distribution        | Scan smear for abnormal RBC morph                                |
| RBC_Agglutination?          | Warm at 37, rerun. If unresolved, perform plasma replacement     |
| RET_Abn_Scattergram         | Perform 1:5 dilution                                             |
| Sample_Mixing_Failure?      | Vortex and Rerun                                                 |
| Turbidity/HGB_Interference? | If gross hemolysis, cancel with HMT. If lipemic, do saline       |
|                             | replacement                                                      |
| WBC_Abn_Scattergram         | SCAN for abnormal cells and NRBC                                 |

| Ru | In ' | Worksheet     |         |            |       |                   | _                         |   |                         |
|----|------|---------------|---------|------------|-------|-------------------|---------------------------|---|-------------------------|
|    |      | Test Name ∠   | Test St | Result (2) | Units | Error Code(s) (2) | Error Name(s) (2)         |   |                         |
|    | _    | IP Messages   |         |            |       |                   |                           |   |                         |
|    |      | Left_Shift?   | Releas  | 300        |       | A,HOLD            | Abnormal,DIFF             |   | Examples of IP          |
|    |      | PLT_Clumps?   | Releas  | 140        |       | A,HOLD            | Abnormal, If not clotted, |   | Messages and            |
|    |      | WBC_Abn_Scatt | Releas  | 1          |       | A,HOLD            | Abnormal,SCAN for abn     |   | Abnormal error codes    |
|    | -    | CBC           |         |            |       |                   |                           |   |                         |
|    |      | WBC           | Held fo | 11.0       | 10×3  | HOLD              | H,Other Tests Held        | ] |                         |
|    |      | RBC           | Held fo | 2.17       | 10×6  | HOLD,HOLD,H       | L,Other Tests Held        | 1 |                         |
|    |      | HGB           | Held fo | 7.5        | g/dL  | HOLD              | L,Other Tests Held        | 1 |                         |
|    |      | нст           | Held fo | 21.2       | %     | HOLD              | L,Other Tests Held        | 1 |                         |
|    |      | MCV           | Held fo | 97.7       | fL    | HOLD              | H,Other Tests Held        | ] |                         |
|    |      | мсн           | Held fo | 34.6       | pg    | HOLD              | H,Other Tests Held        | ] |                         |
|    |      | мснс          | Held fo | 35.4       | g/dL  | HOLD              | Other Tests Held          | , |                         |
|    |      | RDW-CV        | Held fo | 12.8       | %     | HOLD              | Other Tests Held          |   | Examples of "W"         |
|    | -    | Platelet      |         |            |       |                   |                           |   | (Low reliability) error |
|    |      | MPV           | Held fo | 10.3       | fL    | W,HOLD            | Low Reliability,Other Te  |   | codes "W" is            |
|    |      | PLT           | Held fo | 120        | 10×3  | W,Check for Cl    | Low Reliability,Vortex,   |   | aquivalent to actorial  |
|    |      | IPF           | Held fo | HIDE       |       | HOLD              | Other Tests Held          |   | (*) on Sysmex           |

# 10. Release/Hold Conditions

| Condition | CBC      | PLT      | DIFF     | RET      | Release/Hold                          |  |  |  |
|-----------|----------|----------|----------|----------|---------------------------------------|--|--|--|
| 1         | Normal   | Normal   | Normal   | Normal   | Release CBC, PLT, DIFF & RET          |  |  |  |
| 2         | Normal   | Normal   | Normal   | Abnormal | Release CBC, PLT, DIFF. Hold<br>RET   |  |  |  |
| 3         | Normal   | Normal   | Abnormal | Normal   | Release CBC, PLT & RET.<br>Hold DIFF  |  |  |  |
| 4         | Normal   | Normal   | Abnormal | Abnormal | Release CBC & PLT. Hold<br>DIFF & RET |  |  |  |
| 5         | Normal   | Abnormal | Normal   | Normal   | Release CBC & RET. Hold<br>PLT & DIFF |  |  |  |
| 6         | 6 Normal |          | Normal   | Abnormal | Release CBC. Hold PLT, DIFF & RET     |  |  |  |
| 7         | 7 Normal |          | Abnormal | Normal   | Release CBC & RET. Hold<br>PLT & DIFF |  |  |  |
| 8         | Normal   | Abnormal | Abnormal | Abnormal | Release CBC. Hold PLT, DIFF & RET     |  |  |  |
| 9         | Abnormal | Normal   | Normal   | Normal   | Release RET. Hold CBC, PLT,<br>DIFF   |  |  |  |
| 10        | Abnormal | Normal   | Normal   | Abnormal | Hold CBC,PLT,DIFF & RET               |  |  |  |
| 11        | Abnormal | Normal   | Abnormal | Normal   | Release RET. Hold CBC, PLT, DIFF      |  |  |  |
| 12        | Abnormal | Normal   | Abnormal | Abnormal | Hold CBC,PLT,DIFF & RET               |  |  |  |
| 13        | Abnormal | Abnormal | Normal   | Normal   | Release RET. Hold CBC, PLT, DIFF      |  |  |  |
| 14        | Abnormal | Abnormal | Normal   | Abnormal | Hold CBC,PLT,DIFF & RET               |  |  |  |
| 15        | Abnormal | Abnormal | Abnormal | Normal   | Release RET. Hold CBC, PLT, DIFF      |  |  |  |
| 16        | Abnormal | Abnormal | Abnormal | Abnormal | Hold CBC,PLT,DIFF & RET               |  |  |  |

11. Coded Entry

The following are added to all the components of the CBC and Platelets:

- HIS: Result consistent with patient history
  PTR: Patient transfused
  SREV: Smear reviewed
  UTC: Unable to calculate
  CLMP: Clumped \*\*Added to platelet group only
  OCC-CLMP: Occasional Clumping \*\*Added to Platelet group only
  1+, 2+, 3+, 4+, OCC: Possible results for GPLT (Giant Platelets)
  INC, DEC, ADEQ, BELOW: Possible results for PCOM
- 12. Clumped platelets

Action: Depending upon quantity of clumping noted

- a. If platelets clumping is more than occasional, then report PLT as CLMP and result MPV as UTC.
- b. If platelets clumping is occasional, then add comment of OCC-CLMP in the Test comment field associated with PLT.

# 13. MPV

If on the first run MPV is resulted as "---" DI will display an error code to rerun. If the rerun is still "---" DI will automatically replace "---" with code UTC

| Ru | n١ | Worksheet          |            |                  |                   |                          |                |                 |           |                    | <b>4</b> | × |
|----|----|--------------------|------------|------------------|-------------------|--------------------------|----------------|-----------------|-----------|--------------------|----------|---|
|    |    | Test Name ∠        | Result (1) | Units (1)        | Error Code(s) (1) | Error Name(s) (1)        | Test Comment(s | Result (2)      | Units (2) | Error Code(s) (2)  | E        | 3 |
|    | -  | IP Messages        |            |                  |                   |                          |                |                 |           |                    |          |   |
|    |    | PLT_Abn_Distrib    | 1          |                  | A,HOLD            | Abnormal, Vortex and R   |                |                 |           |                    | П        |   |
|    |    | Thrombocytopenia   | 1          |                  | А                 | Abnormal                 |                | 1               |           | A,Rerun            | А        |   |
|    | -  | CBC                |            |                  |                   |                          |                |                 |           |                    |          |   |
|    |    | WBC                | 5.3        | 10*3/uL          | HOLD              | Other Tests Held         |                | 5.1             | 10*3/uL   | Rerun,HOLD         | Р        |   |
|    |    | RBC                | 4.13       | 10*6/uL          | Check for clot,H  | Other Tests Held,        |                | 4.08            | 10*6/uL   | Check for clot,Rer | Р        |   |
|    |    | HGB 11.4 g/dL HOLD |            | Other Tests Held |                   | 11.4                     | g/dL           | Rerun,HOLD      | Р         |                    |          |   |
|    |    | нст                | 34.3       | %                | HOLD              | Other Tests Held         |                | 33.8            | %         | Rerun,HOLD,        | L        |   |
|    |    | MCV                | 83.1       | fL               | HOLD              | Other Tests Held         |                | 82.8            | fL        | Rerun,HOLD         | Р        |   |
|    |    | мсн                | 27.6       | pg               | HOLD              | Other Tests Held         |                | 27.9            | pg        | Rerun,HOLD         | Р        |   |
|    |    | мснс               | 33.2       | g/dL             | HOLD              | Other Tests Held         |                | 33.7            | g/dL      | Rerun,HOLD         | P        |   |
|    |    | RDW-CV             | 14.2       | %                | HOLD              | Other Tests Held         |                | <del>14.2</del> | %         | Rerun,HOLD         | Ρ        |   |
|    | -  | Platelet           |            |                  |                   |                          |                |                 |           |                    |          |   |
|    |    | MPV                |            | fL               | A,HOLD,HOLD       | Abnormal,Invalid result, |                | UTC             | -         | A,HOLD,HOLD        | A        |   |
|    |    | PLT                | 16         | 10*3/uL          | W,HOLD,HOLD       | Low Reliability,Vortex a | CBACK-;        | 13              | 0°3/uL    | Check for clot,cL, | L        |   |
|    |    | IPF                | HIDE       |                  | HULD              | Uther Lests Held         |                | 29              | %         | HOLD               | Н        |   |

# 14. SCAN indicated in DI

# Action:

Review slide for abnormal cells. If no abnormal cells are seen, then enter SREV [Smear Reviewed] under the Test Comment field for the test that is associated with the SCAN comment.

- 15. Resulting CBC with automated diff with Morphology
  - a. Change DTYP1 result to ADIFF
  - b. Enter morphology results via the Cell Counter
  - c. Click on "Send data through system"
  - d. Release the MDIFF group on the run that you want to release
  - e. Release the ADIFF group on the run that you want to release
- 16. Platelet Estimates
  - a. Use Cell Counter to result platelet estimate.
  - b. Click on "Send data through system"
  - c. Platelet estimate results will display in a new run along with the MPV results.
  - d. Release the platelet group with the platelet estimate (it will automatically reject the other platelet groups)

| Note: if MPV result is "" then resu | ult MPV in Cell Counter as UTC |
|-------------------------------------|--------------------------------|
|-------------------------------------|--------------------------------|

| Rı | IN , | Worksheet           |            |           |           |        |                   |              |
|----|------|---------------------|------------|-----------|-----------|--------|-------------------|--------------|
|    |      | Test Name ∧         | Result (9) | Units (9) | Reference | Test I | Error Code(s) (9) | Test Comment |
|    | -    | IP Messages         |            |           |           |        |                   |              |
|    |      | WBC_Abn_Scattergram |            |           |           |        |                   |              |
|    | Ξ    | CBC                 |            |           |           |        |                   |              |
|    |      | WBC                 |            |           |           |        |                   |              |
|    |      | RBC                 |            |           |           |        |                   |              |
|    |      | HGB                 |            |           |           |        |                   |              |
|    |      | нст                 |            |           |           |        |                   |              |
|    |      | MCV                 |            |           |           |        |                   |              |
|    |      | мсн                 |            |           |           |        |                   |              |
|    |      | мснс                |            |           |           |        |                   |              |
|    |      | RDW-CV              |            |           |           |        |                   |              |
|    |      | MPV                 |            |           |           |        |                   |              |
|    |      | PLT                 |            |           |           |        |                   |              |
|    | -    | Platelet            |            |           |           |        |                   |              |
|    |      | MPV                 | 8.7        |           |           | SXN1   |                   |              |
|    |      | PLT                 |            |           |           |        |                   |              |
|    |      | IPF                 | HIDE       |           |           | SXN1   |                   |              |
|    |      | PLT Estimate        | 400        | 10*3/uL   | 140 - 400 | SXN1   |                   | RCM          |

## 17. How to select results to release

a. If you want to release by Group Left click on one of the results in the group. Then right click and select release by group. *Example*:

> We want to release the "CBC" group. We select the WBC result field and then right click to select "release by group"

|   | Test Name A   | Test St | Besult (2)  | L Inite. |
|---|---------------|---------|-------------|----------|
| - | IP Messages   | rescot  | rresult (2) | ionits   |
|   | Left_Shift?   | Releas  | 300         |          |
|   | PLT_Clumps?   | Releas  | 140         |          |
|   | WBC_Abn_Scatt | Releas  | 1           |          |
| - | ] CBC         |         |             |          |
|   | WBC           | Held fo | 11.0 🖌      | 10*3     |
|   | RBC           | Held fo | 2.17        | 10×6     |
|   | HGB           | Held fo | 7.5         | g/dL     |
|   | нст           | Held fo | 21.2        | %        |
|   | MCV           | Held fo | 97.7        | fL       |
|   | мсн           | Held fo | 34.6        | pg       |
|   | мснс          | Held fo | 35.4        | g/dL     |
|   | RDW-CV        | Held fo | 12.8        | %        |
| - | Platelet      |         |             |          |
|   | MPV           | Held fo | 10.3        | fL       |
|   | PLT           | Held fo | 120         | 10×3     |
|   | IPF           | Held fo | HIDE        |          |
| - | ADIFF         |         |             |          |
|   | DTYPE         | Held fo | ADIFF       |          |
|   | NEUT%         | Held fo | 78.8        | %        |

- b. If you want to release an individual test result Left click on the result **on the RUN** that you want to release. Then right click and select **Release.**
- 18. Order of result release is **VERY IMPORTANT**

#### Never release the ADIFF or MDIFF first

Depending on the actual test results for a particular specimen, release in this order:

CBC group, followed by Platelet group, then ADIFF or MDIFF

CBC group, followed by Platelet group, then Morphology, and ADIFF last

CBC group, followed by Platelet Estimate, then MDIFF

19. Review of results with critical and/or delta error flags.

Color flagging of results with critical and/or delta error flags(s) will display on both the Specimen and Run Worksheets.

|   | •            | For result    | s with    | n ONL    | Y | a delta err   | or fla | ng    | T<br>of | he rov<br>f the I | v is ye<br>Delta e | llow<br>rror | because<br>flag   |
|---|--------------|---------------|-----------|----------|---|---------------|--------|-------|---------|-------------------|--------------------|--------------|-------------------|
|   | Specimen Wor | ksheet        |           | ά×       | ļ | Run Worksheet |        |       |         |                   |                    |              |                   |
|   | Specimen ID  | Patient Name  | Speci     | Last P 🔺 |   | Test Name 🔺   | Test   | Resul | Units   | Refere            | Result             | Test         | Error Code(s) (1) |
|   | 050001637    | TEST, INSTRUM | Partial   | 6/15/2   |   | IP Messages   |        |       |         |                   |                    |              |                   |
|   | 050001641    | TEST, INSTRUM | Partial   | 6/10/:   |   | PLT_Clump     | Rele   | 120   |         |                   | 6/15/2             | SXN2         | A,HOLD            |
|   | 050001650    | TEST,INSTRUM  | Partica   | 6/15/2   |   | E CBC         |        |       |         |                   |                    |              |                   |
|   | 050001652    | V             | Compl     | 6/15/2   |   | WBC           | Rele   | 9.0   | 10*3/   | 5.0 - 16          | 6/15/2             | SXN2         | HOLD              |
| ľ | 050001653    | TEST.INSTRUM  | Partial   | 6/15/    |   | RBC           | Rele   | 4.89  | 10*6/   | 3.90 - 5          | 6/15/2             | SXN2         | HOLD              |
| ŀ | 050001655    | TESTINSTRUM   | Partial   | 7/12/    |   | HGB           | Rele   | 12.6  | g/dL    | 11.5 - 1          | 6/15/2             | SXN2         | HOLD              |
|   | 050001005    | TEOT, NOTEUM  | n catical | CHER     |   | нст           | Rele   | 39.9  | %       | 34.0 - 4          | 6/15/2             | SXN2         | HOLD              |
|   | 050001694    | TEST,INSTRUM  | Partial   | 6/15/2   |   | MCV           | Rele   | 81.6  | fL      | 73.0 - 8          | 6/15/2             | SXN2         | DELTA#,HOLD       |
|   | 050010010    |               | Tests     | 4/5/20   |   |               | Dele   | 00.0  |         | 040 0             | 0.110.0            | OVN0         |                   |

• For results with ONLY a critical error flag

The row is red because of the Critical error flag

|   | Specimen Wor | ksheet        | R     | Rvar Worksheet |   |             |        |       |       |           |        |      |                          |    |
|---|--------------|---------------|-------|----------------|---|-------------|--------|-------|-------|-----------|--------|------|--------------------------|----|
|   | Specimen ID  | Patient Name  | Speci | Last 🗖 🔺       |   | Test Name ⊿ | Test   | Resul | Units | Refere    | Result | Test | Error Code(s) (1)        | TE |
|   | 050001442    | COMPETENCY,T  | Terts | 4/12/2         |   | - CBC       |        |       |       |           |        |      |                          |    |
| P | 050001443    | TEST, INSTRUM | Tests | 4/12/3         |   | WBC         | Rele   | 98.52 | 10*3/ | 5-16      | 3/30/2 | SXN1 | W,Check for clot,cH,HOLD | L  |
|   | 050001451    | TEST, INSTRUM | Compl | 4/13/2         |   | RBC         | Held f | 2.48  | 10*6/ | 3.9 - 5.5 | 3/30/2 | SXN1 | HOLD                     | L  |
|   | 050001452    | TEST, INSTRUM | Compl | 4/13/2         |   | HGB         | Held f | 9.0   | g/dL  | 11.5 - 14 | 3/30/2 | SXN1 | HOLD                     | L  |
|   | 050001453    | TEST,INSTRUM  | Compl | 4/13/2         | Ц | НСТ         | Held f | 29.8  | %     | 34 - 42   | 3/30/2 | SXN1 | HOLD                     | L  |
|   | 050001454    |               | Tooto | A1121          |   | MCV         | Held f | 120.2 | fL    | 73-87     | 3/30/2 | SXN1 | MORPH,HOLD               | ŀ  |
|   | 050001454    | COMPETENCE, I | Tests | 4/13/2         |   | MCH         | Held f | 36.3  | na    | 24 - 30   | 3/30/2 | SXN1 | HOLD                     | ١F |

• For results with critical and delta error flags

| The row is red because of the Critical |
|----------------------------------------|
| error flag. A Critical flag has higher |
| catergory than a Delta flag            |

| Specimen Worksheet * * × |             |               |         |          | ļF | tun Worksheet |         |       |                                               |          |        |      |                                |                     |  |
|--------------------------|-------------|---------------|---------|----------|----|---------------|---------|-------|-----------------------------------------------|----------|--------|------|--------------------------------|---------------------|--|
|                          | Specimen ID | Patient Name  | Speci   | Last P 🔺 |    | TestNam       | e⊿ Test | Resul | Units                                         | Refere   | Result | Test | Error Code(s) (1)              | Error Name(s) (1)   |  |
|                          | 050001631   | TEST, INSTRUM | Partial | 6/15/2   |    | IP Messag     | ges     | _     | <u>,                                     </u> |          |        |      |                                |                     |  |
|                          | 050001637   | TEST, INSTRUM | Partial | 6/15/    |    | PLT_Abn_      | Rele    | 1     |                                               |          | 6/15/2 | SXN2 | AHOLD                          | Abnormal,Vortex     |  |
|                          | 050001641   | TEST, INSTRUM | Partial | 6/18/:   |    | El CBC        |         |       |                                               |          |        |      |                                |                     |  |
|                          | 050001650   | TEST, INSTRUM | Partial | 6/15/2   |    | WBC           | Rele    | 9.5   | 10*3/                                         | 5.0 - 16 | 6/15/2 | SXN2 | HOLD                           | Other Tests Held    |  |
|                          | 050001652   |               | Compl   | 6/15/    |    | RBC           | Rele    | 2.69  | 10*6/                                         | 3.90 - 5 | 6/15/2 | SXN2 | DELTA,HOLD,                    | L,DELTA%,Other      |  |
|                          | 03000103E   |               |         | 0/10/1   |    | HGB           | Rele    | 6.0   | g/dL                                          | 11.5 - 1 | 6/15/2 | SXN2 | Check for clot,cL,DELTA#,HOLD, | L,Check for clot, r |  |
|                          | 050001653   | TEST,INSTRUM  | Partial | 6/15/2   |    | нст           | Bele    | 19.2  | %                                             | 34.0 - 4 | 6/15/2 | SXN2 | HOLD.                          | LOther Tests Held   |  |
|                          | 050001655   | TEST, INSTRUM | Partial | 7/12/2   |    | MCV           | Rele    | 71.4  | fL                                            | 73.0 - 8 | 6/15/2 | SXN2 | DELTA#,HOLD,                   | L,DELTA,Other T     |  |
|                          | 050001694   | TEST, INSTRUM | Partial | 6/15/2   |    | мсн           | Rele    | 22.3  | pg                                            | 24.0 - 3 | 6/15/2 | SXN2 | HOLD,                          | L,Other Tests Held  |  |